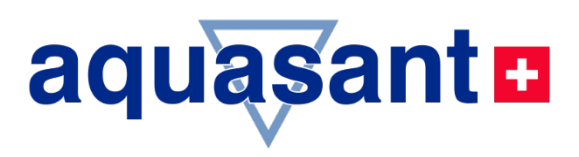

## **MODE D'EMPLOI**

## Interrupteur de fin de course

MLS 1101 Système de sécurité «homme mort»

- Contrôle de présence avec sonde manuelle ou à levier
- Niveau de sécurité élevé grâce à une surveillance dynamique
- Arrêt du système relais de commutation et de signalisation de défaut
- MLS-version V1.0x
- Informations techniques
- Utilisation
- Mise en service
- Installation / montage

# mipromex

## pour un remplissage sûr des camions, sécurité personnelle

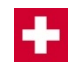

| Vente:         | Aquasant Messtechnik AG<br>Hauptstrasse 22<br>CH - 4416 Bubendorf / Suisse<br>T+41 (0)61 935 5000<br>info@aquasant-mt.com<br>www.aquasant.com                                                                                                    | SO 9001                                                                                                    |
|----------------|----------------------------------------------------------------------------------------------------|----------------------------------------------------------------------------------------------------|
| Production:    | Aquasant Messtechnik AG                                                                                                    | ISO 80079                                                                                                    |
| Manuel No.:    | VFB-Mipromex-MLS1101-V1.0x_ATEX09.0                                                                                                    | docx                                                                                                    |
| Version:       | V11504/7                                                                                                    |                                                                                                    |
| Pages:         | 35                                                                                                    |                                                                                                    |
| Auteur:        | R. Inauen                                                                                                    |                                                                                                    |
| Modifications: | Sous réserve de modifications                                                                                                    |                                                                                                    |
|                | Cher client                                                                                                    |                                                                                                    |
|                | Félicitations! Avec ce système vous avez<br>de la fameuse ligne de produits <b>mipror</b><br><b>SA</b> . Le détecteur de seuil <b>MLS</b> (Limit Swi<br>circuits de mesure transforme le signal in<br>une sonde à tige, en valeurs de seuils sta | choisi une unité de haute performance<br>mex d'Aquasant mesure technique<br>tch) conçu pour y raccorder un ou deux<br>npédance issu d'une sonde tubulaire ou<br>atiques ou dynamiques. |
|                | Lire et suivre soigneusement les instructi<br>parfait fonctionnement de votre système                                                                                                    | ons du mode d'emploi assure un <b>MLS</b> .                                                                                                    |
|                | Importante à savoir:<br>En présence d'un quelconque problème<br>mesure technique SA se tient à votre d<br>l'achat de votre système mipromex MLS                                                                                                  | e, le service après vente d' <b>Aquasant</b><br>disposition, même très longtemps après<br><b>S Level Switch.</b>                                                                       |

## *Comment utiliser ce mode d'emploi*

Symboles et conventions

- Dans ce document les conventions suivantes sont appliquées dans les formats pour différentier les éléments de textes.
- Les noms des équipements sont imprimés en caractères GRAS. Exemple: **mipromex**

Dans ce document les termes et symboles suivants sont utilisés pour les messages spéciaux des programmes:

Symboles et remarques agrandis ainsi que leur signification:

|                                                         | DANGER MORTEL:<br>La non observation peut entraîner des<br>lésions ou la mort.                                 | 90)<br>196                                            | Pas à pas:<br>Les textes mis en évidence de cette façon<br>contiennent des instructions et<br>commentaires détaillés                             |
|---------------------------------------------------------|----------------------------------------------------------------------------------------------------|-------------------------------------------------------|----------------------------------------------------------------------------------------------------|
|                                                         | <u>Attention:</u><br>La non observation peut entraîner des<br>dommages à l'appareil ou la perte de<br>données. |                                                       | Action devant être faite par l'utilisateur.                                                                                                    |
| ì                                                       | Information / Notices:<br>Décrit des caractéristiques spécifiques à<br>l'appareil.                             |                                                       | Lire et suivre les instructions pas à pas.                                                                                                    |
| -                                                       | Un temps d attente est nécessaire durant lequel l'équipement se re-calibre lui-même.                           | mipromex<br>Affichage/display                         | Comparer/vérifier l'affichage du<br>mipromex.                                                                                                    |
|                                                         | Ajustement de l'électronique de mesure MTI<br>(visualisé par des LED vertes et rouges).                        |                                                       | Mettre sous tension le réseau 230/115 V<br>(24 V AC/DC).                                                                                         |
| ٢                                                       | Observer et contrôler l'affichage de<br>l'équipement.                                                          | <b>≢</b> = <b>"</b>                                   | Retourner l'équipement au fabricant.                                                                                                    |
| ▲ ▼                                                     | Touche sur le microprocesseur mipromex                                                                         |                                                       | Message d'erreur sur le <b>mipromex</b> avec<br>heure et date                                                                                    |
| ▲ ▼                                                     | Fonction: Changer la valeur en accord avec le set de paramètre affiché                                         | ▲                                                     | Touche sur le microprocesseur <b>mipromex</b> panneau frontal                                                                                    |
|                                                         | Changer de ligne sans mise en mémoire                                                                          | •                                                     | Fonction: sélectionner chiffres ou lettres                                                                                                    |
| С                                                       | Touche sur le microprocesseur <b>mipromex</b><br>Fonction: retour                                              | ok                                                    | Touche sur le microprocesseur <b>mipromex</b><br>Panneau frontal<br>Fonction: Menu, sélection, suivant, mise en<br>mémoire (appuyer plus de 2 s) |
| " <b>pas suivant</b> "<br>(dans ligne de<br>navigation) | Appuyer la touche <b>ok</b> sur le <b>mipromex</b><br>moins de <2 s pour passer au paramètre<br>suivant        | " <b>mémoriser</b> "<br>(dans ligne de<br>navigation) | Appuyer la touche <b>ok</b> sur le <b>mipromex</b><br>plus de >2 s pour la mise en mémoire                                                       |

Tab. 1 Description des symboles

## Table des matières

| 1 | Sé                | curité et précautions                                                                               | 6               |
|---|-------------------|----------------------------------------------------------------------------------------------------|-----------------|
|   | 1.1               | Montage et Installation des appareils                                                               | 6               |
|   | 1.2               | Mise en service / Setup                                                                             | 6               |
|   | <b>1.3</b><br>1.3 | Utilisation en zone dangereuse         .1       Les indications suivantes doivent êtres observées : | 6<br>7          |
|   | 1.4               | SIL Safety Integrity Level                                                                          | 7               |
|   | 1.5               | Nettoyage des équipements                                                                           | 7               |
|   | 1.6               | Maintenance                                                                                         | 7               |
|   | 17                | Application de la garantie                                                                          | 7               |
|   | 18                | Flimination de composants électriques et mécaniques                                                 | 7               |
|   | 7.0               |                                                                                                    | ,               |
| 2 | mi                | promex type(s) et description                                                                       | 8               |
|   | 2.1               | MLS-Hardware types                                                                                  | · 8             |
|   | 2.1               | .1 mipromex code type :                                                                             | 9               |
|   | <i>2.2</i>        | Logiciel/Software versions                                                                          | ·10             |
|   | 2.2               |                                                                                                    | 10<br>4 4       |
|   | 2.3               | Fonctions de base                                                                                   | / /             |
|   | 2.4               | Circuit de mesure                                                                                   | 77              |
|   | 2.5               | Fonction                                                                                            | 11              |
|   | <b>2.6</b><br>2.6 | Traitement des valeurs mesurées         .1       Mode de mesure et d'exploitation statique          | <i>11</i><br>12 |
| 3 | Str               | ucture de la saisie des données (paramétrage)                                                       | 13              |
|   | 3.1               | Généralités                                                                                         | 13              |
|   | 3.2               | Touches, fonctions                                                                                  | 13              |
|   | 3.2               | .1 Saisie / modification des caractères                                                             | 13              |
|   | 3.2               | .2 Sélection de la langue                                                                           | 13              |
|   | <i>3.3</i>        | Affichage graphique                                                                                 | <b>14</b>       |
|   | 3.3               | .2 Affichage valeur mesurée                                                                         | 14              |
|   | 3.3               | .3 Menu réglages paramètres                                                                         | 14              |
| 4 | Str               | ucture du programme et paramétrage dans la version Level Switch                                     | 15              |
|   | 4.1               | Description du menu, de la structure générale, pour toutes les unités mipromex                      | 17              |
|   | 4.1               | .1 [1.] Réglages de base                                                                            | 17              |
|   | 4.1               | .2 [2.] Identification de l'appareil                                                                | 20              |
|   | 4.1<br>1/1        | .3         [3.] κegiages signal           4         [6.] Valeurs de seuil                           | 21<br>22        |
|   | 4.1               | .5 [7.] Fonctions test                                                                              | 23              |
| 5 | Mi                | se en Service example                                                                               | 24              |
| - | _                 |                                                                                                    |                 |
|   | 5.1               | Mise en service du mipromex avec une sonde à tige                                                   | 24              |
|   | 5.1               | . I Surveillance vide / pieln pour Liquide ou Poudre                                                | 24              |
|   | 5.2               | Calibrage électronique du MTI, réglage de base                                                      | 25              |
|   | 5.3               | Protocole des paramètres                                                                            | 26              |

| 6 | Me  | essag       | jes d'erreurs                                                                                   | 27        |
|---|-----|-------------|-------------------------------------------------------------------------------------------------|-----------|
|   | 6.1 | Ap          | rès la mise sous tension                                                                        | 27        |
|   | 6.2 | Du          | rant le fonctionnement                                                                          | 27        |
|   | 6.2 | 2.1         | Erreur de données                                                                               | 27        |
|   | 6.2 | 2.2         | Erreur technique; Valeur mesurée 1 – Seuil bas                                                  | 27        |
|   | 6.2 | 2.3         | Erreur technique; Valeur mesurée 1 dépassée                                                     | 28        |
|   | 6.2 | 2.4         | Défaut afficheur                                                                                | 29        |
|   | 6.2 | 2.5         | Equipement radio                                                                                | 29        |
| 7 | Sc  | héma        | a de raccordement                                                                               | 30        |
|   | 7.1 | Ele         | ctronique de mesure incorporée, sonde avec MTI fix                                              | 30        |
|   | 7.2 | Ra          | ccordement multipoints FI32 Type: MLS 1101                                                      | 31        |
|   | 7.3 | Sch<br>coff | éma platine de raccordement pour exécution rack 19", Monorack,<br>ret mural et coffret de table | <i>32</i> |
|   | 7.4 | Mis         | se à la terre des microprocesseurs et des sondes                                                | 33        |
| 8 | Са  | racte       | éristiques techniques                                                                           | 34        |
|   | 8.1 | .1          | mipromex Limit Switch type: MLS 1101                                                            | 34        |
| 9 | Ро  | igné        | e d'homme mort avec interrupteur électronique intégré type: STM 100 HG TM1                      | 35        |
|   | 9.1 | .1          | Caractéristiques technique MTI /                                                                | 36        |

1

ſ

## **1 Sécurité et précautions**

Les points suivants doivent êtres observés lors de l'installation et de la mise en service de microprocesseurs 24 V AC/DC:

## 1.1 Montage et Installation des appareils

Les unités sont IP20 en accord avec EN 60529 et doivent être protégées dans les conditions d'utilisation des projections d'eau, de la poussière ne dépassant pas le degré 2.

Les unités doivent être installées hors zone dangereuse.

Maximum 7 unités peuvent être installées dans un rack 19". Le connecteur multi-pôles FI32 ne doit être équipé qu'avec les contacts d- et z-. Les connections soudées doivent être isolées avec des gaines thermo rétractables (voir chapitre 7.2)

Monter les unités individuelles avec/dans le Monorack type: MRM 2 (voir chapitre 7.4) Les boîtiers ou armoires doivent être ventilés (Dissipation de l'accumulation de chaleur)

Les câbles bleues de sécurité intrinsèques doivent séparés des autres câbles (chemins de câble réservés). Les règles d'équipotentialité doivent être observées. Pour les installations extérieures, une protection de la sonde contre la foudre est recommandée.

Les instructions d'installation des sondes pour mesure par impédance doivent être observées.

## **1.2** Mise en service / Setup

Vérifier le câblage et la tension d'alimentation.

Procéder dans le menu au paramétrage spécifique de la sonde et du système (chapitre 5)

Vérifier la charge maxi sur les sorties opto coupleur (NPN) ou sorties contact en fonction des pouvoirs de coupure indiqués sur la fiche technique.

Les ajustements sous tension ne peuvent être exécutés que par le fabricant Les manipulations par l'utilisateur s'effectuent seulement avec le clavier

Réparation des systèmes seulement par du personnel spécialisé formé et avec un certificat du fabricant

## **1.3 Utilisation en zone dangereuse**

L'attestation d'examen CE de type doit être observée. Il est spécialement important d'observer les "conditions spéciales" y contenues. Certification Ex selon Directive 94/9/CE (ATEX 100 A).

Rapport du test confidentiel no 08-IK-0396.01 C€ Attestation d'examen CE de type SEV09 ATEX 0132

> No de notification: QS 11 ATEX 2081 Classification Ex: II (2)G [Ex ia] IIC II (2)D [Ex iaD] II (2)GD

Veuillez observer les documents suivants :

- VEZ-SEV-ATEX-09-ISO\_Certifcate-Doc.pdf (certificats acuellement valables)
- VFD-STM\*....Fiche technique pour sondes avec les épaisseurs de couche spécifiques ex-rélévantes (X) et les indications concernant l'application en quelle zone
- 08-IK-0396.01 le rapport du test est remu en toute confidentalité.

#### **1.3.1** Les indications suivantes doivent êtres observées :

- 1. L'unité microprocesseur de contrôle **mipromex** selon EN <u>60079-0:2006</u> ne peut être utilisée qu'en dehors de la zone dangereuse.
- 2. La température ambiante maximale autorisée est 60°C (également à l'intérieur d'un boîtier de protection)
- 3. L'unité microprocesseur de contrôle **mipromex** doit être installée de façon à respecter son degré de protection IP 20 selon la norme IEC 529 resp. EN 60529. Cette condition est remplie en montage rack.
- 4. Lors de l'installation de l'unité microprocesseur de contrôle **mipromex** une distance minimum de 50mm doit être crée en intercallant une paroi de séparation entre les circuits de sécurité intrinsèque des autres. ou bien les différents circuits doivent suffisament distant. Les câbles et ou conducteurs doivent être maintenues.
- 5. Les circuits de sécurité intrinsèque sont séparés galvaniquement des autres circuits jusqu'à une valeur de pointe de 375 V.

## 1.4 SIL Safety Integrity Level

Le microprocesseur de mesure mipromex est produit selon les standards SIL Norm (Safety Integrety Level) IEC/EN 61508/61511

## 1.5 Nettoyage des équipements

Le microprocesseur de mesure **mipromex** ainsi que l'électronique de mesure **MTI** montée sur la tête de la sonde ne doivent pas être lavés avec de l'eau.

Le nettoyage du clavier frontal peut être fait avec un chiffon propre légèrement humide. Pour enlever la poussière sur les circuits imprimés, soufler légèrement avec de l'air comprimé basse pression (4 bar).

Les sondes à tige doivent êtres nettoyées avec de l'alcool ou un solvant adapté. Les sondes à tige avec électrode en inox (SRK ou SRM) ne doivent pas être nettoyées avec de l'eau.

## **1.6 Maintenance**

La stabilité dans le temps du microprocesseur permet d'éviter tout ajustement ou intervention périodique.

## **1.7 Application de la garantie**

Votre système de mesure a subit un contrôle final poussé en usine. Les interventions ne sont autorisées à être executées que par du personel compétent. Garantie en accord avec la garantie d'Aquasant Messtechnik AG.

## **1.8 Elimination de composants électriques et mécaniques**

L'élimination des composants doit être exécutée en accord avec les lois en vigeur dans le pays.

## 2 mipromex type(s) et description

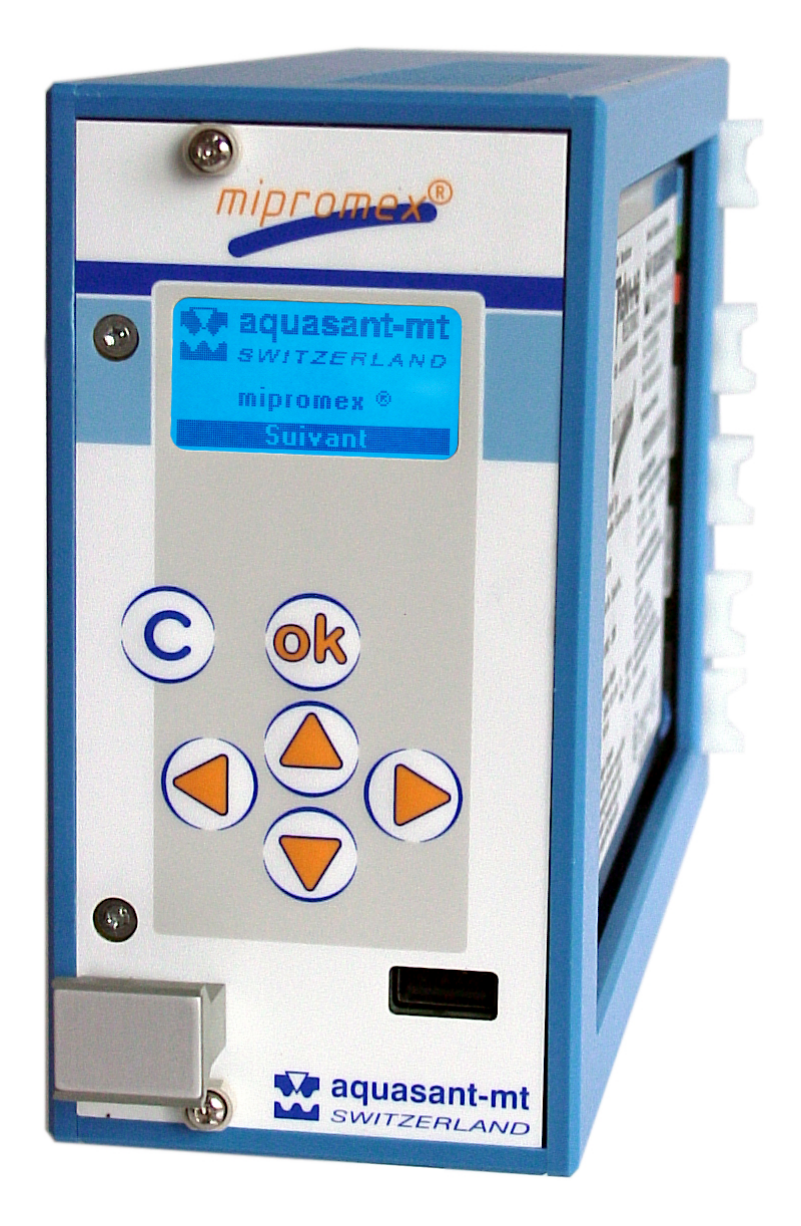

Tab. 2 mipromex

## 2.1 MLS-Hardware types

MLS 1101

101 1 circuit de mesure avec 1 sorties seuil, (1 Relais avec sortie contact)

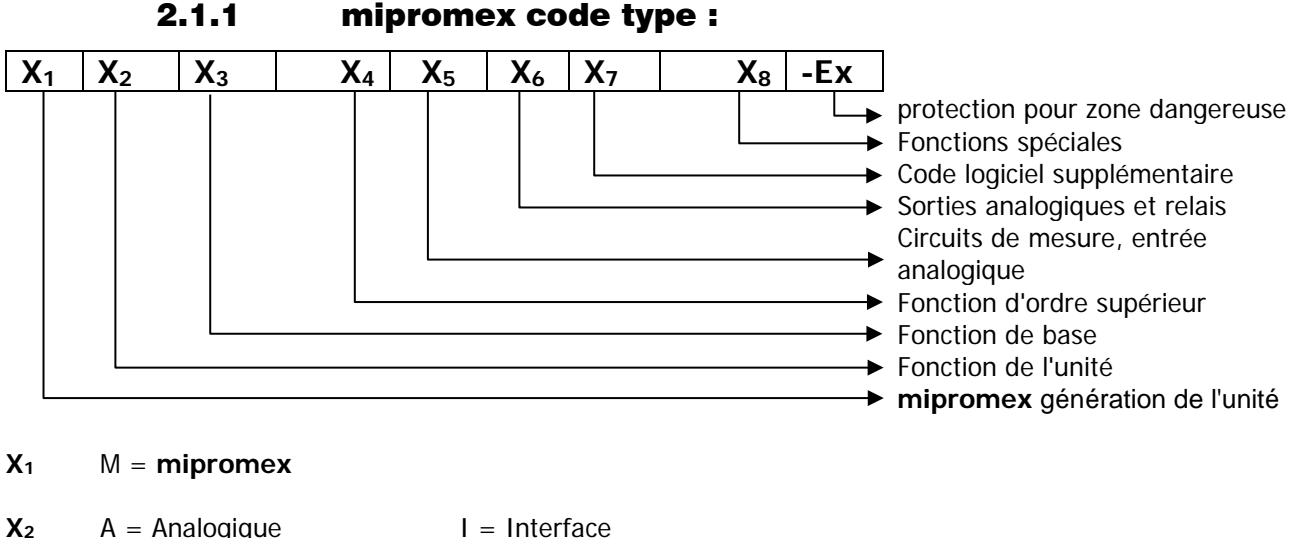

| <b>X</b> 2 | A = Analogique   |  |  |
|------------|------------------|--|--|
|            | I = Niveau/Level |  |  |

- C = ConcentrationХ3
  - R = Reconnaissance
  - L = Level
- 1 = Limit switch $X_4$ 2 = Détection vide
  - 3 = Détection plein
- 4 = sortie analogique
- 5 =Universel new

P = Produit

Q = Qualité

U = Universel

M = Monitoring

6 = Niveau remplissage

- T = Transmetteur
- S = Switch
- 7 =
- 8 = Interface
- 9 = Produit (qualité, type, concentration)

| <b>X</b> 5 | Circuit mes. | VaM 2 <sup>ème</sup> unité | Entrée analog. | Entrée digitale |
|------------|--------------|----------------------------|----------------|-----------------|
| 1          | 1            |                            |                | 3               |
| 2          | 2            |                            |                | 3               |
| 3          | 2            | 1 VaM ex Rackbus           |                | 3               |
| 4          | 2            | 2 VaM ex Rackbus           |                | 3               |
| 5          | 1            |                            | 1              | 3               |
| 6          | 2            |                            | 1              | 3               |

| <b>X</b> <sub>6</sub> | Relais     | OC | Sortie analogique | Convert. DC | Un convertisseur DC avec potentiel |
|-----------------------|------------|----|-------------------|-------------|------------------------------------|
| 0                     | 2          |    |                   |             | séparé entre sortie analogique et  |
| 1                     |            | 1  | 1                 | 1           | alimentation                       |
| 2                     |            | 2  | 2                 | 1           | Doux convertiscours DC avec        |
| 3                     | 2          |    | 1                 | 1           | Deux convertisseurs DC, avec       |
| 4                     |            | 2  | 2                 | 2           | séparation supplémentaire du       |
| 5                     | 2          |    | 2                 | 2           | potentiel des sorties analogiques  |
| 6                     | 2          |    | 2                 | 1           | entre elles                        |
| 7                     |            | 2  |                   |             |                                    |
| 8                     | 2 internes |    | 1                 | 1           |                                    |
| 9                     | 1          |    | 1                 | 1           |                                    |

- **X**7 0 =standard – logiciel/software
  - 1 = première extension d'un logiciel/software standard
- **X**8 - = sans
  - C = contrôleur (unité avec fonction de régulation) par ex. MIL 8110 C contrôleur niveau interface
  - P = compensation du produit
  - S = 4 segments
- -Ex = avec protection pour zone de sécurité intrinsèque selon ATEX II(2)G [Ex ia] IIC // II(2)D [Ex iaD] Eх -Exd = avec protection pour zone de sécurité intrinsèque selon ATEX II(2)GD [Ex d ia] IIC

-NEx = sans protection pour zone de sécurité intrinsèque (sur circuit imprimé de mesure)

## 2.2 Logiciel/Software versions

#### **2.2.1 Logiciel standard / Basic software**

Le logiciel standard d'exploitation est utilisable dans toutes les unités hardware de base. Les fonctions de base sont identiques dans toutes les versions du logiciel et vous pouvez les utiliser dans toutes les unités. Les versions de logiciel sont désignées selon NAMUR EN53.

#### Exemple:

MLS 1101 V1.1x 1 circuit de mesure avec 2 sorties seuil, (2 Relais avec sortie contact)

Le menu convivial de navigation assure une opération rapide et exacte. La saisie des données peut être faite par les touches en façade, par connexion à un ordinateur portable ou par un système central de contrôle / commande.

## **2.3 Fonctions de base**

Le mipromex-MLS 1101 est équipé d'un circuit de mesure.

Le signal d'impulsion transmis par l'électronique de mesure MTI est converti en une valeur d'impulsion filtrée et compensée en offset, puis traité dynamiquement. L'indication sur l'écran graphique visualise la 1 position-----, la valeur réelle normalisée de l'impulsion et les positions des relais. La plage de décalage (réglage de base ou zéro de l'électronique de mesure) peut être réglée entre 10 et 2000 impulsions (idéalement 100 impulsions en usine). Le décalage du signal de mesure (point zéro) est automatiquement repris en appuyant sur une touche, ou la valeur enregistrée est modifiée à l'aide du clavier.

La valeur mesurée est contrôlée dynamiquement dans la plage d'hystérésis définie. Si aucune dynamique du signal de mesure n'est détectée, la sortie numérique correspondante (relais 1) commute. La plage d'hystérésis est supérieure à la valeur limite maximale. La sortie relais 1 est paramétrée avec un délai de coupure de 10 secondes. Après avoir relâché la sonde manuelle ou à levier ou en cas de défaut, le relais commute comme une alarme basse. Un jeu de paramètres peut être stocké et rechargé. Les messages d'erreur sont visualisés avec des informations sur l'heure et la date.

## 2.4 Circuit de mesure

Une ou deux sondes avec électronique de mesure MTI sont connectées au **mipromex MLS** par câble(s) bi-filaire blindé(s). Entre le capteur et le convertisseur une liaison équipotentielle doit être établie.

## 2.5 Fonction

Une sonde manuelle ou à levier entièrement isolée modifie l'impédance en fonction du contact. Ces changements de valeur mesurée sont directement convertis en un signal de mesure numérique standardisé par l'électronique de mesure MTI. La plage d'impulsions (plage de mesure) est de 3700 impulsions.

L'impédance mesurée est transmise sous forme de signal de somme par l'électronique de mesure MTI sous forme de paquet d'impulsions au mipromex- MLS.

Un concept moderne d'utilisation et d'étalonnage guidé par menu permet une mise en service extrêmement rapide du commutateur de valeur limite. Le clavier à membrane avec affichage des fonctions et des graphiques contribue à une utilisation facile et sûre.

Pour activer la sortie relais, la sonde à main ou à levier doit être saisie avec toute la main (valeur mesurée entre 800 et 2600). Dans cette plage, la valeur mesurée est contrôlée de manière dynamique. Si la sonde manuelle ou à levier est relâchée, le relais de sortie se désactive et le système s'arrête. Pour les stations de remplissage de camionsciternes, le processus de remplissage est interrompu après environ 20s.

Le concept de sécurité exceptionnel caractérise cet appareil de mesure de fonctionnement.

## 2.6 Traitement des valeurs mesurées

Le détecteur d'homme mort de sécurité MLS 1101 est équipé d'un traitement dynamique des valeurs mesurées. Il est impossible d'y échapper, car le signal de mesure est contrôlé de manière dynamique.

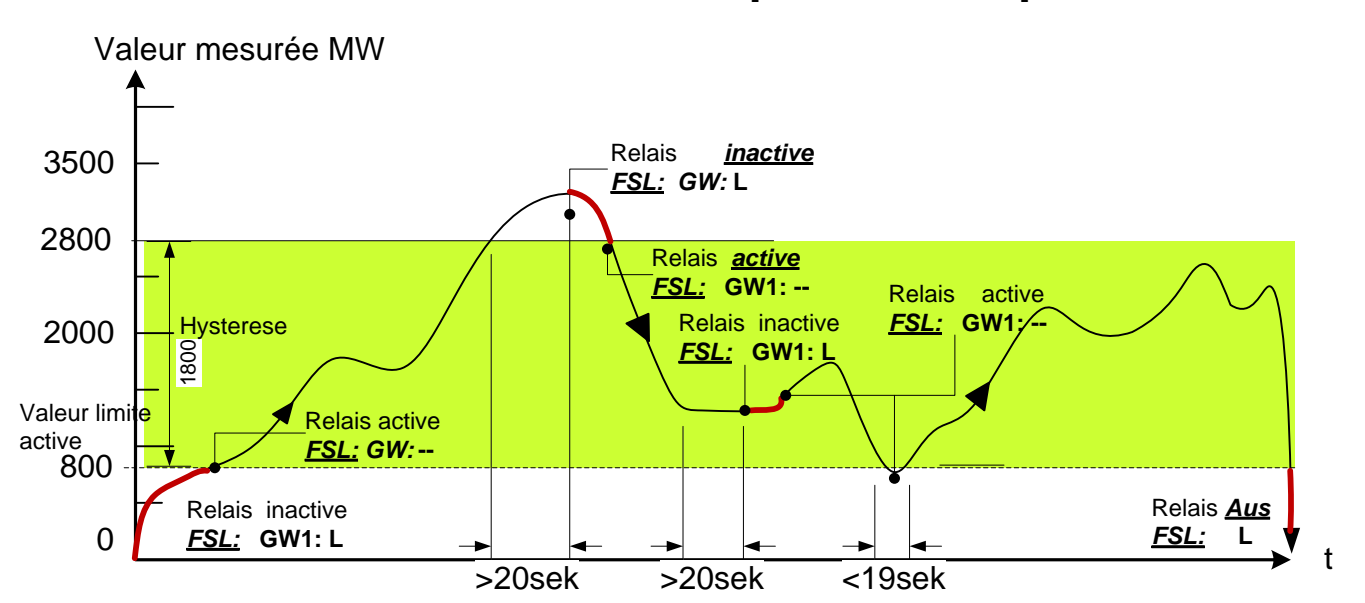

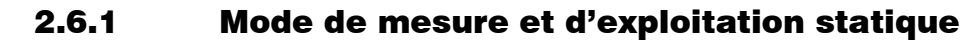

Image 1 Mode de mesure et d'exploitation « statique »

## 3 Structure de la saisie des données (paramétrage)

## 3.1 Généralités

Pour sélectionner un point du menu ou pour avancer d'un pas, utiliser la touche OK

La fonction de la touche **OK** est indiquée sur la ligne au bas de l'afficheur.

L'afficheur précise en bas à gauche dans quel menu l'on se situe.

Pour sélectionner le point désiré du menu, utiliser les touches ▲ ▼. Le point du menu sélectionné est affiché en inversé. Pour exécuter la fonction affichée appuyer sur la touche OK, pour effacer une valeur ou pour retourner en arrière au menu précédent, utiliser la touche C.

## 3.2 Touches, fonctions

| Touche | Description                              | Indication des                     | Dans menu                | Ligne du menu        | Saisie données                                   |
|--------|------------------------------------------|------------------------------------|--------------------------|----------------------|--------------------------------------------------|
|        |                                          | mesurées                           | principal                |                      |                                                  |
|        | Up / "en haut"                           | Affichage                          | Pas "suivant" du         | 1 pas "en haut" (up) | ., /, 0-9, :, A-Z, -                             |
| ▼      | Down / "en bas"                          | Affichage<br>prochain              | Pas "suivant" du<br>menu | 1 pas"en bas" (down) | ., /, 0-9, :, A-Z, -                             |
|        | à droite                                 | -                                  | -                        | -                    | Saisie à droite                                  |
| •      | à gauche                                 | -                                  | -                        | -                    | Saisie à gauche                                  |
| ОК     | "suivant"/menu<br>sélectionner/mémoriser | (>2 s)<br>Confirmation<br>d'erreur | sélectionner             | Confirmer            | "suivant" ou<br>(>2 s) mémoriser<br>et "suivant" |
| С      | retour                                   | retour                             | retour                   | retour               | retour                                           |

Tab. 3 Touches, fonctions

#### 3.2.1 Saisie / modification des caractères

Chaque paramètre a son propre champ de saisie des données.

La saisie et la modification des paramètres peuvent être faites en utilisant le menu mipromex.

Pour plusieurs configurations de menu une saisie de texte est nécessaire. La saisie de texte s'effectue de la même façon pour toutes les fonctions.

La saisie, au moyen des touches en façade du mipromex s'effectue de la façon suivante:

La première position en commençant par la gauche, est inversée. Pour changer le caractère utiliser les touches ▲ ▼. Pour sélectionner la position suivante utiliser les touches ◀ ►.

Avec la touche **OK** (appui >2 sec) la nouvelle valeur est mise en mémoire et le display passe au paramètre suivant. Vous pouvez réactiver une ancienne valeur en utilisant la touche **C**.

Si aucune donnée n'est saisie durant un laps de temps ajustable, l'affichage revient au mode d'affichage de la valeur mesurée.

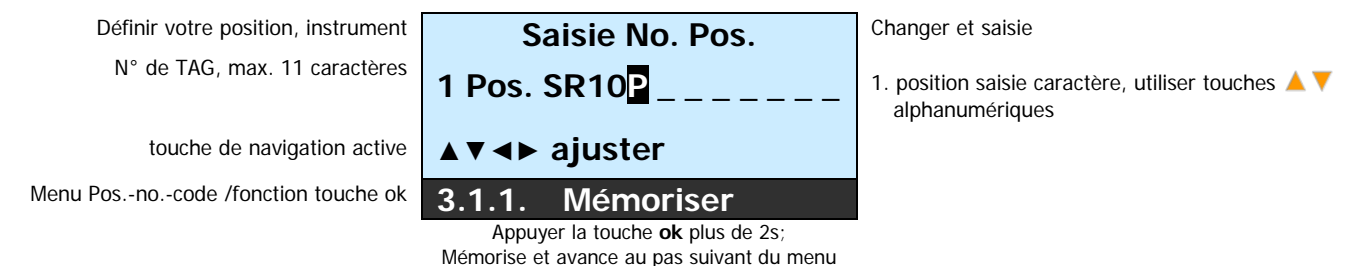

Tab. 4 Affichage

#### 3.2.2 Sélection de la langue

Les langues Deutsch/English/Français sont disponibles et sélectionnables dans le menu du **mipromex**. Une 4<sup>ème</sup> langue peut être programmée. Le texte du paramètre langue est chargé en fonction du code langue, via le logiciel PC. Des modifications de textes ne sont pas possibles au moyen du **mipromex** seul !

## 3.3 Affichage graphique

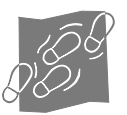

Le format de l'afficheur se présente comme suit :

Chaque position du menu, chaque paramètre et unité peut être mis sur actif ou inactif (visible, non visible) en rapport avec la fonction **mipromex**. L'affichage correspond également avec la fonction pour laquelle est défini l'appareil.

#### 3.3.1 Affichage à la mise sous tension du mipromex

 Fabricant

 Nom de la génération de l'appareil

 ok touche fonction

 Suivant

 ok: avancer à l'étape suivante

Unité, description Unité, type et modèle hardware

MLS 1100, 1170, 1200, 1270 ok touche fonction

| Level Switch.   |  |
|-----------------|--|
| Type d'appareil |  |
| MLS 1101        |  |
| Suivant         |  |

ok: avancer à l'étape suivante

## 3.3.2 Affichage valeur mesurée

Description du 2<sup>ème</sup> point de mesure Valeur mesurée actuelle, affichée en %

Seuil haut atteint "H" (high) Modification et saisie sous circuit de mesure 1, Menu 6.1. ok touche fonction / Touches actives 

 1 Pos. LA123456789
 Modi

 1200.0
 Imp

 GW 1 GW 2 H

 Menu
 ▲ ▼

 ok: retour au menu
 mit

Modification et saisie sous circuit de mesure 1, Menu 3.1.1 Seuil haut atteint "H" (high) Modification et saisie sous circuit de mesure 1, Menu 6.1.

mit A V läuft die Anzeige zirkulär im Anzeigemodus

#### En alarme mais après acquittement, Hi ou Lo reste affiché mais aucune indication de valeur de mesure

## 3.3.3 Menu réglages paramètres

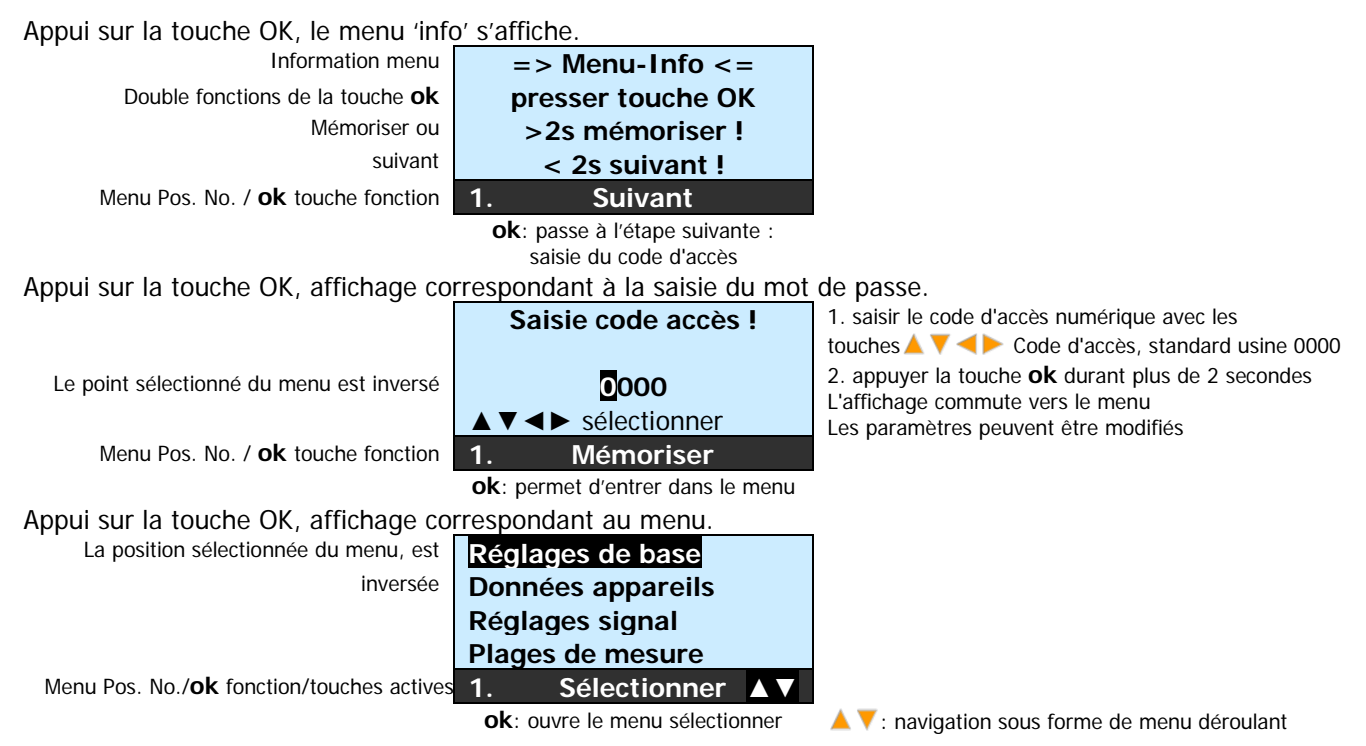

## 4 Structure du programme et paramétrage dans la version Level Switch

| Légende:                                                                                                    |                   |                                        |
|----------------------------------------------------------------------------------------------------|-------------------|----------------------------------------|
| $=$ Sélectionnable / $\ll$ = Modifiable / $\leftrightarrow$ = Visualisable /                                          | _                 |                                        |
| seulement disponible avec code d'activation                                                                           | 10                | de                                     |
|                                                                                                    | S 1               | gen                                    |
| Menu Codes Paramètres                                                                                                 | Ę                 | Lé                                     |
| 1. Réglages de base                                                                                                   | V                 | Ð                                      |
| 1.1. Langue                                                                                                    | V                 | Ð                                      |
| 1.1.1. Deutsch                                                                                                    | V                 | Ð                                      |
| 1.1.2. English                                                                                                    | V                 | Ð                                      |
| 1.1.3. Français                                                                                                    | V                 | Ð                                      |
| 1.1.4. Libre, langue / texte                                                                                          |                   | ø                                      |
| 1.2. Heure/Date                                                                                                    | M                 | -<br>-                                 |
| 1.2.1. Heure                                                                                                    | -<br>N            | ø                                      |
| 1.2.2. Date                                                                                                    | -<br>-            | ~~~~~~~~~~~~~~~~~~~~~~~~~~~~~~~~~~~~~~ |
| 1.3. Modifier code d'accès                                                                                            |                   |                                        |
| 1.3.1. Code d'accès, saisie                                                                                           |                   | Z                                      |
| 1.3.2. Code d'accès, modifier                                                                                         |                   | ~<br>~                                 |
| 1.4. Eclairage                                                                                                    |                   | res<br>A                               |
| 1.4.1. Eclairage ON/OFF                                                                                               | N<br>N            | 22)<br>– ED                            |
| 1.4.2. Durée de l'éclairage en min. / 0 = ON en continu                                                               | N<br>N            | -<br>                                  |
| 1.5 Contact information                                                                                               | N<br>N            | -<br>                                  |
| 1.5.1. Contact, adresse                                                                                               | N                 |                                        |
| 1.5.2. Contact, Tel./E-Mail                                                                                           |                   | GU<br>GU                               |
| 1.5.3. Contact, site Web                                                                                              |                   | ŵ                                      |
| 1.6. Réglages d'usine                                                                                                 | $\mathbf{\nabla}$ | æ                                      |
| 1.6.1. Mise en mémoire des paramètres                                                                                 | $\mathbf{\nabla}$ | (m)                                    |
| 1.6.2. Chargement des paramètres                                                                                      | $\mathbf{\nabla}$ | (pi)                                   |
| 1.6.3. Initialiser l'unité oui/non                                                                                    | $\mathbf{\nabla}$ | Ð                                      |
| 2. Spécifications de l'unité                                                                                          | V                 | Ð                                      |
| 2.1. Unité type: MLS 1101<br>Logiciel: Version V                                                                      | V                 | 6¢                                     |
| 2.2. Numéro de série<br>Date de vérification du système                                                               | V                 | <del>6.</del> ⁄                        |
| 2.3. Nombre de circuits de mesure (Si un seul circuit de mesure : sauter les points 3.1/4.1)<br>Batterie type: CR2032 | Ø                 | G                                      |
| 2.4. Sélection du circuit de mesure 1 ou 2                                                                            | -                 | Ð                                      |
| 2.4.1. Type de sonde 1 / 2                                                                                            |                   | Ø                                      |
| 2.4.2. Numéro de série 1/2                                                                                            |                   | Ŕ                                      |
| 3. Réglages signal                                                                                                    | $\square$         | Ð                                      |
| 3.1.1. Saisir le repère de l'installation / Numéro de TAG                                                             |                   | Ŕ                                      |
| 3.1.2. Facteur de la sonde                                                                                            |                   | Ľ                                      |
| 3.1.3. Point zero, accepter par appul sur touche UK, memoriser                                                        |                   | ×<br>~                                 |
| 3.1.4. Salsie mandelle de point zero (Onset)<br>3.1.8. Filtre du signal                                               | <u> </u>          | ×<br>×                                 |
|                                                                                                    |                   |                                        |

| Lége | ende:<br>Sélect<br>seule | ionnable / 📧 = Modifiable / 🖅 = Visualisable /<br>ment disponible avec code d'activation<br><b>des Paramètres</b> | Type: | MLS 1101          | Légende |
|------|--------------------------|----------------------------------------------------------------------------------------------------|-------|-------------------|---------|
| 6.   | Val                      | eurs limites                                                                                                    |       | $\square$         | Ð       |
|      | 6.2.                     | valeur limite max.                                                                                                |       | $\mathbf{\nabla}$ | Ŕ       |
|      | 6.3.                     | Hystérésis                                                                                                    |       | $\mathbf{\nabla}$ | Ŕ       |
|      | 6.4.                     | Temporisation à la retombée 1                                                                                     |       | $\mathbf{\nabla}$ | Ŕ       |
| 7.   | Tes                      | ts de fonctions                                                                                                   |       | $\checkmark$      | Ð       |
|      | Sél                      | ectionner valeur limite 1 ou 2 por MLS 1101                                                                       |       | $\mathbf{\nabla}$ | -       |
|      | 7.1.3                    | . Simulation, position relais                                                                                     |       | $\checkmark$      | Ŕ       |

| Modes d'affichage                                                                                      |   |    |
|----------------------------------------------------------------------------------------------------|---|----|
| 1 <sup>er</sup> no. de pos. Sortie valeur mesurée actuelle 1/2 en % et valeur mesurée en<br>impulsions | V | Ge |
| Affichage erreur actuelle avec heure / date                                                            | V | æ  |
|                                                                                                    |   |    |

Tab. 5Structure programme

#### Description du menu, de la structure 4.1 générale, pour toutes les unités mipromex mipromex display Description du 2<sup>ème</sup> point de mesure 1 Pos. LA123456789 Valeur mesurée actuelle, affichée en Imp 1200.0 Imp Seuil haut atteint "H" (high) Modification et saisie sous circuit de GW 1 -**GW 2** mesure 1, Menu 6.1. ok touche fonction / Touches actives Menu ▲▼ ok: retour au menu mit A V läuft die Anzeige zirkulär im Anzeigemodus Information mise en mémoire ou => Info Menu <= Après avoir appuyé sur la touche ok l'affichage passe à la saisie du code d'accès. Suivant Presser touche OK >2s mémoriser ! < 2s suivant ! Menu Pos. No. / ok fonction touche Suivant 1.

Code d'accès

Le code d'accès protège le niveau de programmation du **mipromex**. A la première mise en route le code d'accès standard est 0000 et est affiché. Si vous changez le code d'accès (voir point 1.3.) chaque utilisateur devra s'annoncer en utilisant le nouveau code d'accès !

Note: Si vous égarez le nouveau code d'accès, veuillez contacter Aquasant-mt pour obtenir un code d'accès prioritaire

Mémoriser

Saisir votre nouveau code d'accès ou accepter le code d'accès standard Le chiffre sélectionné est inversé

| acces, veumez contacter Aq | uasant-int pour obternir un coue u acces prioritaire.             |  |  |
|----------------------------|-------------------------------------------------------------------|--|--|
| Saisie code accès !        | 1. Saisir le code d'accès numérique avec les touches 🔺 🔻 < Þ      |  |  |
|                            | 2. Appuyer la touche <b>ok</b> durant plus de 2 secondes          |  |  |
| 0000                       | L'affichage passe au menu<br>Les paramètres peuvent êtres changés |  |  |

#### 4.1.1 [1.] Réglages de base

Vous pouvez ajuster les paramètres spécifiques de l'unité dans le menu des réglages de base. Veuillez noter que vous devez en premier lieu activer le code d'accès pour effectuer n'importe quelle modification. Menu principal

| Menu principal                           | Réglages de base   | Après avoir appuyé sur la touche ok l'affichage passe au sous |
|------------------------------------------|--------------------|---------------------------------------------------------------|
| Le point sélectionné du menu est inversé | Spécif. appareil   | menu réglages de base                                         |
|                                          | Réglages signal    |                                                               |
|                                          | Plage de mesure    |                                                               |
|                                          | 1. Sélect. ▲▼      |                                                               |
| Sous menu                                | Language / Sprache | L'appui sur la touche ok permet d'entrer dans le sous menu    |
| Le point sélectionné du sous menu est    | Heure/Date         | Langue / Sprache / Language                                   |
| inversé                                  | Modif. code accès  |                                                               |
|                                          | Régl. éclairage    |                                                               |
|                                          | 11 Sélect          |                                                               |

#### [1.1.] Langue

Sélectionnez la langue désirée. Après mise en mémoire du langage sélectionné, la nouvelle langue est immédiatement activée. Sur notre site web www.aguasant-mt.com / Downloads, vous pouvez télécharger un fichier Excel. Les 3 langues Deutsch, English et Français sont indiquées. Remplissez tous les blocs de textes dans votre langue (max 16-caractères), et envoyez le nous, nous sommes à votre disposition pour implémenter votre langue. Le point sélectionné du menu est inversé

1. sélectionner la langue avec les touches 🔺 🔻

2. appuyer la touche ok durant plus de 2 secondes

La langue sélectionnée est immédiatement activée L'affichage revient au point du menu 1.1.

Deutsch English Francais 1.1.1 Mémoriser 🔺

#### [1.2.] Heure/Date

Corriger l'heure et la date de l'unité. l'heure est affichée en heures, minutes et secondes. L'heure d'été n'est pas ajustée automatiquement! La date est affichée en jour, mois et année. L'heure de l'unité est utilisée pour les log de protocoles.

| Heure actuelle                                    | Heure 09:50:25               | <ol> <li>utiliser les touches A V &lt;&gt; pour changer l'heure</li> </ol> |
|---------------------------------------------------|------------------------------|----------------------------------------------------------------------------|
| Le caractère sélectionné est inversé              | 09:50:14                     | 2. appuyer la touche <b>ok</b> durant plus de 2 secondes                   |
|                                                   | -                            |                                                                            |
| touche de navigation active                       | <b>▲▼∢►</b> Aiuster          | L'hours act miss on mémoirs                                                |
| -                                                 | 1 2 1 Mémoriser              | L'affichage passe à la date 1.2.1                                          |
|                                                   |                              |                                                                            |
| Date actuelle                                     | Date 04.12.06                | 1. utiliser les touches 🔺 🔻 < pour changer la date                         |
| Le caractère sélectionné est inversé              | 04.12.06                     | 2. appuyer la touche <b>ok</b> durant plus de 2 secondes                   |
|                                                   | _                            |                                                                            |
| touche de navigation active                       | ▲▼ ◀ ► Aiuster               | La data actimica an mémoira                                                |
| -                                                 | 1 2 1 Mémoriser              | L'affichage revient au menu point 1.2                                      |
|                                                   |                              |                                                                            |
| [1.3.1.] Saisir et ch                             | nanger le code d'accès       |                                                                            |
| Le code d'accès standard (000                     | 0) peut être changé. L'ancie | en code d'accès doit être confirmé en premier.                             |
|                                                   | Saisie code accès!           | 1. utiliser les touches 🔺 🔻 <>> pour saisir le code d'accès                |
|                                                   |                              | numérique                                                                  |
| Le caractère sélectionné est inversé              | 0000                         | 2. appuyer la touche <b>ok</b> durant plus de 2 secondes                   |
|                                                   |                              | La cada d'accès est mémoricé                                               |
|                                                   | 131 Mémoriser                | L'affichage passe à: modifier le code d'accès 1.3.2                        |
|                                                   |                              |                                                                            |
| [1.3.2.] Modifier le                              | code d'accès                 |                                                                            |
| Le code d'accès standard (0000) p                 | eut être modifié. Le nouvea  | au code d'accès ne doit pas être confirmé.                                 |
|                                                   | Modif. code accès!           | 1. utiliser les touches 🔺 🔻 < bour saisir le code d'accès                  |
|                                                   |                              | numérique                                                                  |
| Le caractère sélectionné est inversé              | 5000                         | 2. appuyer la touche <b>ok</b> durant plus de 2 secondes                   |
|                                                   |                              | La nouveau code d'accès est mémorisé                                       |
|                                                   | 132 Mémoriser                | L'affichage revient au menu point 1.3                                      |
|                                                   |                              |                                                                            |
| [1 / 1 ] Eclairage                                |                              |                                                                            |
| L'éclairage de l'afficheur pout être              | allumá ou átaint (ON ou OE   | E) La durác de l'áclairage pout être choisie par pas                       |
| d'une minute: pour un éclairage co                | aliume ou éteint (ON ou Or   | dans la monu point 1 4 2 l                                                 |
| d'une minute, pour un éclanage co                 |                              |                                                                            |
|                                                   | Regi. eciairage              | 1. utiliser les touches <b>A</b> - pour mettre l'éclairage UN ou OFF       |
|                                                   |                              | 2. appuyer la touche <b>un</b> durant plus de 2 secondes                   |
| Le caractere selectionne est inversé              | Marche/arrêt                 |                                                                            |
|                                                   |                              | Le choix est mémorisé                                                      |
| Menu Pos. No./ <b>ok</b> fonction/touches actives | 1.4.1. Mémoriser ◀►          | L'affichage passe au sous menu durée d'éclairage 1.4.2.                    |
| [1 4 2 ] Eclairage                                | róalaans                     |                                                                            |
| LI.4.2.] ECIAITAYE,                               | ı cyıayes                    |                                                                            |

L'éclairage de l'affichage peut être allumé ou éteint (ON ou OFF). La durée de l'éclairage peut être choisie par pas d'une minute; pour un éclairage continu, choisir 00!

| Le caractère sélectionné est inversé |
|--------------------------------------|
| touche de navigation active          |

| Régl. éclairage        |    |
|------------------------|----|
| 0 = toujours ON        |    |
| Durée en Min.          | 02 |
| ▲ <b>▼ ∢ ►</b> Ajuster |    |
| 1.4.2. Mémoriser       |    |

 utiliser les touches 
 pour sélectionner la duré d'éclairage I

2. appuyer la touche **ok** durant plus de 2 secondes

La durée de l'éclairage est immédiatement activée L'affichage revient au menu point 1.4.

#### [1.5.] Contact Nos coordonnées : Adresse / No. de téléphone / Email / site Web aquasant Après avoir appuyé sur la touche **ok** l'affichage passe au pas suivant du menu. mesure technique SA Hauptstrasse 22 CH-4416 Bubendorf / Switzerland 1.5.1. Suivant Tel.: Après avoir appuyé sur la touche ok l'affichage passe au pas suivant du menu. +41(0)61 9355000 Email: info@ / info@aquasant-mt.com Aquasant-mt.com 1.5.2. Suivant Après avoir appuyé sur la touche **ok** l'affichage revient au sous Menu Contact 1.5 Web: www. aquasant.com / www.aguasant-mt.com 1.5.3. Suivant [1.6.] Réglages d'usine

Sous le niveau *Réglages d'usine* du Menu, les paramètres programmés de l'unité peuvent également être mis en mémoire, rechargés ou effacés. Tous les paramètres sont remis aux valeurs des réglages d'usine à l'initialisation de l'unité

#### [1.6.1.] Sauvegarde des paramètres de configuration

Tous les paramètres saisis sont mémorisés dans la mémoire flash de l'unité. Les paramètres peuvent êtres rechargés plus tard.

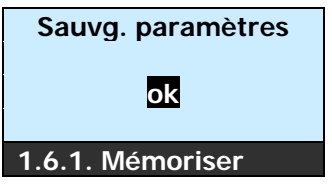

#### [1.6.2.] Chargement de paramètres

Si des paramètres ont été modifiés ou effacés, la dernière configuration mémorisée dans la mémoire flash de l'unité, peut être rechargée.

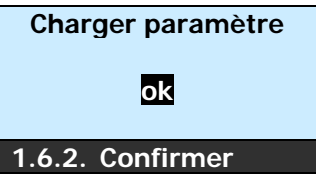

#### [1.6.3.] Initialiser l'unité non/oui

Si l'unité est initialisée, tous les paramètres programmés par l'utilisateur sont effacés et l'unité est remise aux réglages d'usine.

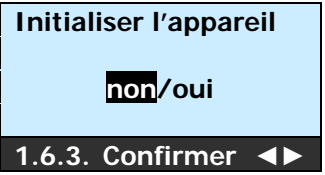

## 4.1.2 [2.] Identification de l'appareil

Dans les spécifications de l'unité vous trouverez les informations spécifiques du **mipromex**.

Menu principal Le point sélectionné du menu est inversé

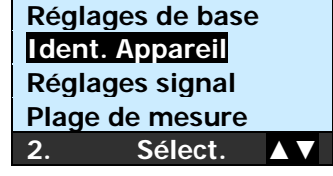

Après avoir appuyé sur la touche **ok** l'affichage passe au sous menu Identification de l'appareil.

[2.1.] Unité type MLS 1101ous cette fenêtre sont indiqués le type de l'unité et la version du logiciel. Exemple :

**MLS** 1101 V1.0X 1 circuit de mesure avec 2 valeurs de seuil (2 relais avec sortie contact) Les versions de logiciels sont désignées selon NAMUR EN53. (V 1.xx)

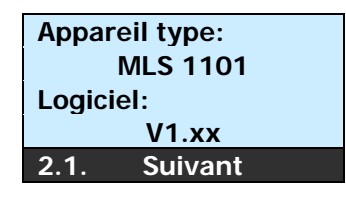

Après avoir appuyé sur la touche **ok** l'affichage passe à l'étape suivante du menu : 2.2.

#### [2.2.] Numéro de série et date de vérification du système

Le numéro de série est fixe et permanent dans la mémoire du **mipromex** et ne peut pas être modifié. Le numéro de série est dépendant des codes d'activations. La date de vérification du système est une marque du contrôle qualité et de la validité du contrôle final.

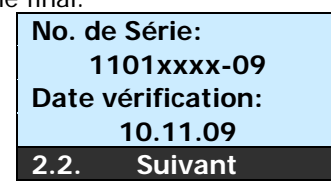

Après avoir appuyé sur la touche **ok** l'affichage passe à l'étape suivante du menu : 2.3.

#### [2.3.] Nombre de circuits de mesure (si 1 circuit de mesure, ignorer 3.1/4.1)

Ici est indiqué si un ou deux circuits de mesure est/sont activé(s).

#### Type de batterie

Le type de batterie installé est affiché. La batterie n'a pas besoin d'être chargée avant d'utiliser le **mipromex**. Sa durée de vie est de 10 ans et garantit la mémorisation des données.

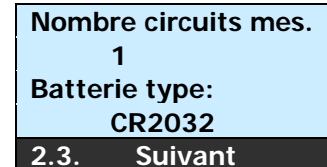

Après avoir appuyé sur la touche  $\boldsymbol{ok}$  l'affichage passe à l'étape suivante du menu : 2.4.

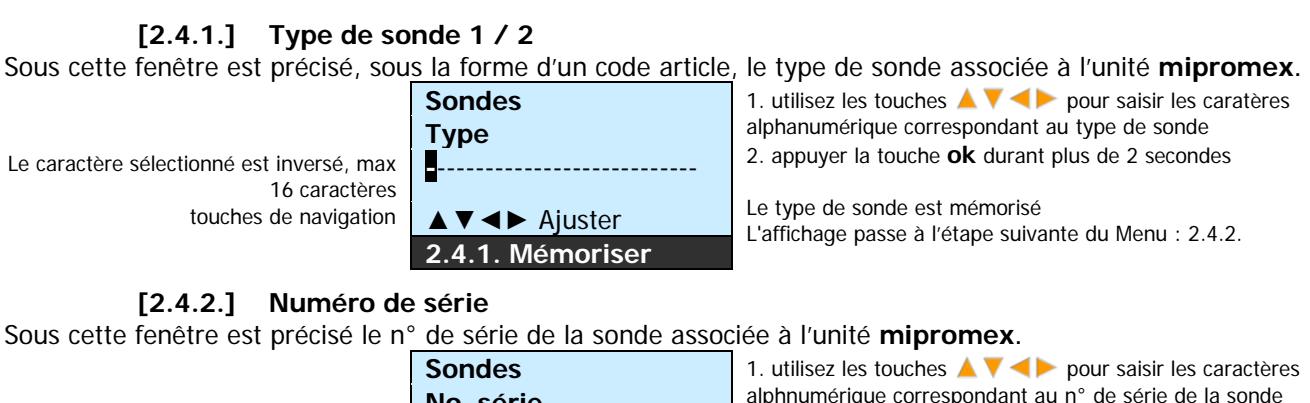

Le caractère sélectionné est inversé, max 16 caractères

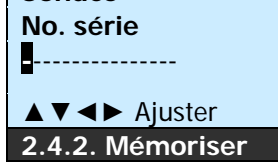

alphnumérique correspondant au n° de série de la sonde 2. appuyer la touche **ok** durant plus de 2 secondes

Le numéro de série est mémorisé L'affichage revient au Menu 2.4.

#### 4.1.3 [3.] Réglages signal

Dans ce menu les paramètres relatifs au traitement du signal sont ajustés.

Menu principal

Le point sélectionné du menu est inversé

| jes de base     | е                                                             |  |
|-----------------|---------------------------------------------------------------|--|
| appareil        |                                                               |  |
| Réglages signal |                                                               |  |
| Plage de mesure |                                                               |  |
| Sélect.         |                                                               |  |
|                 | jes de baso<br>appareil<br>jes signal<br>de mesure<br>Sélect. |  |

Après avoir appuyé sur la touche **ok** l'affichage passe au sous menu "réglages signal"

#### [3.1.1.] Saisie No. Pos. / TAG

Vous avez la possibilité de mettre en mémoire dans le mipromex un numéro de repère d'installation pour la sonde. Il peut être alphanumérique.

Définir votre numéro de position ou Repère du point de mesure, max.11 caractères

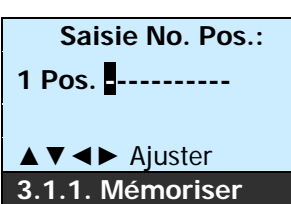

1. utilisez les touches 🔺 🔻 < pour saisir le repère du point de mesure

2. appuyer la touche ok durant plus de 2 secondes

Le numéro de repère du point de mesure est mémorisé L'affichage passe à l'étape suivante : 3.1.2.

#### [3.1.2.] Facteur sonde

Le facteur de la sonde est un chiffre spécifique à la sonde et correspond à un rapport vis-à-vis d'une sonde standard dont le facteur vaut 1.00. Si vous remplacez une sonde vous obtiendrez une mesure reproductible avec les mêmes valeurs de mesures. Le facteur de la sonde ne doit être modifié que lors de l'utilisation d'une sonde de rechange. En changeant le facteur de la sonde vous obtiendrez avec la sonde de remplacement la même valeur d'impulsions à 100%

#### Par ex. : Valeur mesurée ancienne sonde 2600 / 2955 Valeur mesurée nouvelle sonde = f 0.879

| Le facteur de la sonde doit seulement être<br>changé en cas de remplacement | Facteur sonde                                | <ol> <li>utilisez les touches</li></ol>                                                                                                    |
|-----------------------------------------------------------------------------|----------------------------------------------|----------------------------------------------------------------------------------------------------|
| Le caractère sélectionné est inversé                                        | 1.000<br>▲ ▼ ◀ ► Ajuster<br>3.1.2. Mémoriser | La valeur est mémorisée<br>L'affichage passe à l'étape suivante : 3.1.3.<br>Après modification du facteur de la sonde, le point zéro doit être<br>actualisé et mis en mémoire sous 3.1.3. |

#### [3.1.3.] Point zéro, (offset) accepter par pression sur touche OK, mémoriser

L'électronique de la sonde est ajustée en usine à 60 ±2 impulsions. Une fois la sonde installéé, la valeur du point zéro peut être plus élevée en fonction des conditions d'installation. Le point zéro est vérifiable si le récipient dans lequel la sonde est installée est vide et si la sonde est propre et sèche. Attention, l'appareil doit être mis sous tension au moins 30 minutes avant d'effectuer le réglage du point zéro. Une valeur mesurée entre 10 et 2000 impulsions peut être ajustée sans avoir à éffectuer un calibrage électronique. *Attention: La sonde doit être sèche et propre !* 

Valeur mesurée du point zéro en impulsions Offset actuellement mémorisé valeur actuelle mesurée récipient vide

| Point zéro       |      |
|------------------|------|
| Accepter avec    |      |
| Appui sur OK :   | 0100 |
| Mes. actuel:     | 0116 |
| 3.1.3. Mémoriser |      |
|                  |      |

1. appuyer la touche **ok** durant plus de 2 secondes

Le nouveau point zéro est immédiatement activé L'affichage passe à l'étape suivante : 3.1.4.

#### [3.1.4.] Saisie manuelle du point zéro (offset)

Le point zéro de la sonde peut être modifié manuellement. Si l'installation ne peut pas être vidée pour faire le point zéro de la sonde, alors le point zéro doit être saisi manuellement à partir du protocole.

Introduction manuelle du point zéro de la sonde Valeur actuelle brute mesurée, sonde

Ajuster point zéro

# Saisie manuelle Ajuster 0100 ▲ ▼ ◀ ▶ 0116 3.1.4. Mémoriser

Point zéro

utilisez les touches ▲▼ <> pour définir le point zéro
 appuyer la touche ok durant plus de 2 secondes

Le nouveau point zéro est immédiatement activé L'affichage passe à l'étape suivante : 3.1.5.

#### [3.1.8.] Filtre signal

Le signal de mesure brut peut être amorti au moyen du filtre (max 30 secondes) de façon à atténuer les variations brutales sur la mesure.

Saisir la constante du filtre Filtre du premier ordre Constante filtre actuellement mémorisée

| è | Filtre signal                  |
|---|--------------------------------|
| ò |                                |
| ò | 00.2 s                         |
|   | ▲ <b>▼ </b> ◀ <b>►</b> Ajuster |
|   | 3.1.8. Mémoriser               |

1. utilisez les touches **A V I** pour définir la durée du filtre de signal

2. appuyer la touche  $\boldsymbol{ok}$  durant plus de 2 secondes

Le nouveau temps est immédiatement activé L'affichage revient à l'étape 3.1.

#### 4.1.4 [6.] Valeurs de seuil

Tous les paramètres relatifs aux valeurs de seuil peuvent être ajustés dans ce menu.

| Menu principal                           | Spécif. appareil | Après avoir appuyé sur la touche <b>ok</b> l'affichage commute vers le |
|------------------------------------------|------------------|------------------------------------------------------------------------|
|                                          | Réglages signal  | menu 6.1.                                                              |
|                                          | Plage de mesure  |                                                                        |
| Le point sélectionné du menu est inversé | Valeurs de seuil |                                                                        |
|                                          | 6. Sélect. ▲▼    |                                                                        |

#### [6.1.2.] Seuil maxi.

En fonction dynamique

| le caractère sélectionné est inversé | Seuil maxi<br>0800 Imp                                      | <ol> <li>utilisez les touches  pour définir le seuil maxi</li> <li>appuyer la touche <b>ok</b> durant plus de 2 secondes</li> </ol> |
|--------------------------------------|-------------------------------------------------------------|----------------------------------------------------------------------------------------------------|
|                                      | <ul><li>▲ ▼ &lt; ► Ajuster</li><li>6.2. Mémoriser</li></ul> | Le seuil sélectionné est immédiatement activé<br>L'affichage passe au point suivant du Menu, 6.1.3.                                 |

#### En fonction dynamique

| ionetion aynamique                   |                        |                                                                                                    |
|--------------------------------------|------------------------|----------------------------------------------------------------------------------------------------|
| le caractère sélectionné est inversé | Hystérésis<br>1802 Imp | <ol> <li>utilisez les touches  Y &lt; &gt; pour définir l'hystérésis.</li> <li>appuyer la touche <b>ok</b> durant plus de 2 secondes</li> </ol> |
|                                      | ▲ <b>▼ </b>            | Après avoir appuyé sur la touche <b>ok</b> l'affichage commute vers le                                                                          |
|                                      | 6.3. Mémoriser         | menu 6.1.4.                                                                                                    |

#### [6.4.] Temporisation à la retombée 1

Le contact du relais ou la sortie optocoupleur peut être retardé au changement d'état (retombée). La durée peut être programmée de 0 à 30 minutes par pas d'une seconde.

retombée

| le caractère | sélectionné | est | inversé |
|--------------|-------------|-----|---------|
|              |             |     |         |

| Tempor. retombée<br>00.10 mm.ss      |
|--------------------------------------|
| ▲ <b>▼</b> <i>◄</i> <b>►</b> Ajuster |
| 6.4. Mémoriser                       |

1. utilisez les touches ▲ ▼ <> pour définir la tempor.

2. appuyer la touche **ok** durant plus de 2 secondes

La durée de temporisation sélectionné est immédiatement activée L'affichage passe à l'étape suivante : 6.1.5.

#### [6.1.6.] Sécurité Vide/Plein (FSL/FSH)

Définir les réglages de sécurité des sorties du relais ou du coupleur opto électronique ...

| Position active                 |      | Valeur mesurée                       | Affichage | Opto coupleur |
|---------------------------------|------|--------------------------------------|-----------|---------------|
| Sécurité "bas"<br>Fall Safe Low | ESI  | est plus <b>bas</b> que seuil limite | Lo        | bloqué        |
| Lo-Alarme                       | , 02 | est plus haut que seuil limite       | aucun     | Passant       |

Tab. 6 Réglages de sécurité

#### 4.1.5 [7.] Fonctions test

Menu principal

| Régla  | ge signal |   |
|--------|-----------|---|
| Plage  | de mesure | e |
| Valeu  | r limites |   |
| Foncti | ons tests |   |
| 7.     | Sélect.   |   |

Après avoir appuyé sur la touche **ok** l'affichage paase à l'étape 7.1

Le point sélectionné du menu est inversé

#### [7.1.3] Simulation sortie logique

Le point sélectionné du menu est inversé

| Seuil 1 |           |     |
|---------|-----------|-----|
| Simulta | ation OFF | /ON |
| 7.1.3.  | Sélect.   |     |

 utilisez les touches A V <> pour définir pour modifier l'état de la sortie relais ou de l'opto coupleur (NPN)
 appuyer sur C pour revinir à l'état normal

La sortie logique est immédiatement active

## 5 Mise en Service example

Assurez vous que les raccordements dans le Monorack ou le rack 19" sont câblés correctement et que la sonde est raccordée. L'unité de contrôle **mipromex** est maintenant installée dans le rack et sous tension.

Sur l'électronique MTI de la sonde MTI (électronique de mesure) la LED rouge ou verte est allumée.

Le réservoir est vide; la sonde est propre et sèche.

Suivre alors les instructions de mise en service ci-après :

## 5.1 Mise en service du mipromex avec une sonde à tige

#### 5.1.1 Surveillance vide / plein pour Liquide ou Poudre

La sonde à tige est installée dans la conduite/pipeline. La conduite/pipeline doit être vide

| Menu Code | Description                                                                                                    | Exemple           | Saisie/Input |
|-----------|----------------------------------------------------------------------------------------------------|-------------------|--------------|
| 2.4.1     | Vérifier le type de sonde                                                                                                    | STM 100 HG TM1    |              |
| 2.4.2     | Vérifier le numéro de série de la sonde                                                                                                    | 1050066-09        |              |
| 3.1.1.    | Saisir votre numéro de repère instrument (TAG)                                                                                                    | LS1200            |              |
| 3.1.2.    | Vérifier le facteur de la sonde<br>Ne modifier que lors de l'utilisation d'une sonde de remplacement                                                                                                    | 1.000             |              |
| 3.1.3.    | Prise en compte du point zéro actuel<br>Important: La sonde doit être sèche et propre.<br>Les sondes sont calibrées en usine à 60 impulsions<br>Si la sonde a déjà été recouverte de produit, conserver<br>les réglages d'usine. | optimal entre 100 |              |
| 3.1.4     | Le point zéro (offset) peut également être saisi manuellement                                                                                                    | (100)             |              |
| 6.        | Suivre les étapes définies dans le menu 6.<br>Les valeurs à saisir dépendent du type d'appareil.                                                                                                    |                   |              |
| 6.2.      | Seuil / Seul max.                                                                                                    | 800 Imp           |              |
| 6.3.      | Hystérésis Voir diagramme de mesure page 12                                                                                                    | 1800 Imp          |              |
| 6.4       | Temporisation à la retombée 1                                                                                                    | 00.10             |              |

Tab. 7Mise en service détection de mousse

## 5.2 Calibrage électronique du MTI, réglage de base

Une calibration de l'électronique doit être effectuée dans les cas suivants :

☑ Sonde sans électrode de référence, sonde suspendue ou plaineband-sonde, qui indique une valeur de mesure inférieure à 10 ou supérieure à 200 lorsque le récipient est vide.

Après échange de l'électronique de mesure MTI, ou du câble coax, ou de la sonde, ou après réparation de la sonde ☑ Si l'ajustement à zéro n'est pas possible: Valeur affichée >2000 ou <10

| Conseil:                                                                                                    | Ajuster l'électronique de mesure MTI entre 60 et 80 impulsions<br>Ceci permet la plus grande étendue de mesure possible, jusqu'à maxi 3750 impulsions |                                                                      |                                      |                                                                                                    |  |  |
|----------------------------------------------------------------------------------------------------|----------------------------------------------------------------------------------------------------|----------------------------------------------------------------------|--------------------------------------|----------------------------------------------------------------------------------------------------|--|--|
| Les sondes sales ou non nettoyées ne doivent PAS être ajustées à partir du MTI.                                                                                                    |                                                                                                    |                                                                      |                                      |                                                                                                    |  |  |
| et la companya de la companya de la comp | Sonde propre et .<br>récipient                                                                                                    | sèche, installée da                                                  | ns le                                | Aller au point 3.1.3. du Menu                                                                                                    |  |  |
| Calibrer le MTI comme suit:A l'aide d'un tournevis, ajuster au moyen<br>du potentiomètre le passage des LED de<br>rouge à vert (La LED rouge scintille<br>légèrement).Affichage entre 60 et 80 impulsions.                                                                                                    |                                                                                                    |                                                                      | moyen<br>ED de<br>e<br>s.            |                                                                                                    |  |  |
| Le point 0 à été mémorisée/ mis en mémoire<br>lors du contrôle final en usine. Si la sonde est<br>installée, sèche et propre, le point 0 peut être<br>vérifié et éventuellement corrigé.<br>Menu position Numéro Code                                                                                                    |                                                                                                    | Point zéro<br>Accepter avec<br>Appui sur OK 0100<br>Mes. Actuel 0105 |                                      | <ol> <li>appuyer la touche <b>ok</b> durant plus de 2<br/>secondes:</li> <li>La valeur de mesure actuelle sera mémorisée<br/>L'affichage passe à l'étape suivante du<br/>menu.</li> </ol> |  |  |
|                                                                                                    |                                                                                                    | 3.1.3. Mémor<br>Passer au prochair<br>menu en appuyant la            | iser<br>point du<br>touche <b>Ok</b> |                                                                                                    |  |  |

Tab. 8 Calibrage électronique séquences des opérations

## 5.3 Protocole des paramètres

| Paramètres d' | opération (R | églages à la mise en service | )        |   |           |
|---------------|--------------|------------------------------|----------|---|-----------|
| Société       | :            |                              | Appareil | : |           |
| Pos. No       | :            |                              | Produit  | : |           |
| mipromex      | : MLS 1101   | Version V1.xx                | N° série | : |           |
| Voie de mes   | ure 1        |                              |          |   |           |
| Sonde, type   | :            |                              | N° série | : |           |
| Câble coax    | :            | N° série :                   | MT       | I | N° série: |

## Tableau des réglages du Level-Switch

| Menu | -Code                | Voie de<br>mesure | Description                                                           |       | Exemple                       | Saisie            |
|------|----------------------|-------------------|-----------------------------------------------------------------------|-------|-------------------------------|-------------------|
|      | 1.                   |                   | Réglages de base                                                      |       |                               |                   |
|      | 1.1.                 |                   | Langue D/F/E                                                          |       | deutsch                       |                   |
|      | 1.2.1.               |                   | Heure                                                                 |       | Ortszeit Europa               | Ortszeit Europa   |
|      | 1.2.2.               |                   | Date                                                                  |       | Ortsdatum Europa              | Ortsdatum Europa  |
|      | 1.3.1                |                   | Code d'accès                                                          |       | 0000                          |                   |
|      | 1.4.1.               |                   | Eclairage (ON/OFF)                                                    |       | ein                           |                   |
|      | 1.4.2.               |                   | Durée de l'éclairage                                                  |       | 1                             |                   |
|      | 1.6.1.               |                   | Sauver les paramètres                                                 |       | OK 🗌                          | OK 🗌              |
|      | 1.6.2.               |                   | Charger les paramètres                                                |       | mit <mark>OK</mark> Taste län | ger 2s bestätigen |
|      | 1.6.3.               |                   | Initialiser le dispositif                                             |       |                               | Ja 🗌              |
|      | 1.7.1.               |                   | Activation pour le 2ème circuit de mesure                             |       |                               |                   |
|      | 2.                   |                   | Données de l'appareil                                                 |       |                               |                   |
|      | 2.4                  |                   | Type de dispositif                                                    |       | MLS 1101                      | MLS               |
|      | 2.1.                 |                   | Version du logiciel                                                   |       | V1.0x                         | V                 |
|      | 2.2.                 |                   | Num. de série<br>Date du test                                         |       |                               |                   |
|      | 2.3.                 |                   | Nombre de circuits de mesure / Type de pile :<br>CR2032               | :     | 1                             |                   |
|      | 2.4.1.               | MK1               | Sonde type                                                            |       | STM 100 HG TM1                |                   |
|      | 2.4.2.               | MK1               | Numéro de série sonde                                                 |       |                               |                   |
|      | 3. Réglages signal   |                   | Réglages signal                                                       |       |                               |                   |
|      | 3.1.1.               | MK1               | Repère instrument                                                     |       |                               |                   |
|      | 3.1.2.               | MK1               | Facteur sonde                                                         |       | 1.000                         |                   |
|      |                      |                   | Réglage du zéro pour la sonde à tube/tige<br>vide/nettoyée            |       |                               |                   |
|      | 3.1.3                | MK1               | Point zéro, (Offset), accepter avec appui sur<br>OK / entrée manuelle | Imp   | 100 - 200                     |                   |
|      | 3.1.8.               | MK1               | Filtre signal                                                         | s     | 00.0                          |                   |
|      | 6. Valeur des seulls |                   |                                                                       |       |                               |                   |
|      | 6.2.                 | MK1/DA1           | Seul / Seul max. / (max. Grenzwert → dyn)                             | %     | 800                           |                   |
|      | 6.3.                 | MK1/DA1           | Hystérésis (→ dyn)                                                    | Imp   | 1800                          |                   |
|      | 6.4.                 | MK1/DA1           | Temporisation à la retombée                                           | mm.ss | 00.10s                        |                   |
|      | 7. Testfunkti        |                   | Testfunktionen                                                        |       |                               |                   |
|      | 7.1.3.               | MK1/DA1           | Valeur limite 1 Simulation OFF ON                                     |       | 🗌 i.O.                        | 🗌 i.O.            |
|      | 8.                   |                   | Störmeldungen                                                         |       |                               |                   |
|      | 8.1.                 |                   | Affichage du défaut actuel avec heure/date                            |       |                               |                   |
|      | 1.6.1.               |                   | Sauver les paramètres                                                 |       | OK 🛛                          | ОК 🗌              |

 Tab. 9
 Protocole de mise en service - page 2 de 2

## **6 Messages d'erreurs**

Tous les microprocesseurs **mipromex** sont équipés d'un système de diagnostique qui facilite la recherche des erreurs et contribue à éliminer rapidement un disfonctionnement éventuel.

## 6.1 Après la mise sous tension

#### 6.1.1. Erreur technique; Nv Init from Flash

Ce message d'erreur peut avoir différentes origines.

1. Erreur détectée lors de la vérification de la mémoire RAM

Date de l'erreur Heure de l'erreur Description de l'erreur

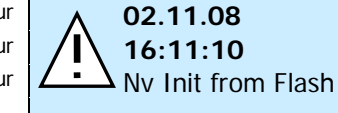

 appuyer la touche **ok** durant plus de 2 secondes Le message d'erreur est confirmé et l'affichage revient au dernier point actif du Menu

2. Erreur détectée lors de la vérification de la mémoire Flash

Date de l'erreur Heure de l'erreur Description de l'erreur

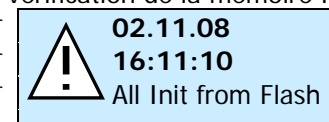

 appuyer la touche **ok** durant plus de 2 secondes Le message d'erreur est confirmé et l'affichage revient au dernier point actif du Menu

3. La batterie est déchargée et doit être échangée Date de l'erreur **02 11 08** 

Heure de l'erreur Description de l'erreur

ſ

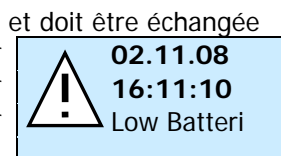

 appuyer la touche **ok** durant plus de 2 secondes Le message d'erreur est confirmé et l'affichage revient au dernier point actif du Menu

Arrêter l'appareil et le remettre en marche. Si le message d'erreur est affiché de nouveau:

Retourner l'appareil pour réparation !  ${\equivertextstyle = } {\equivertextstyle }$ 

## 6.2 Durant le fonctionnement

## 6.2.1 Erreur de données

## 6.2.2 Erreur technique; Valeur mesurée 1 – Seuil bas

Ce message d'erreur peut avoir différentes origines Date de l'erreur 02.11.08 1. appuyer la touche **ok** durant plus de 2 secondes Le message d'erreur est confirmé et l'affichage revient au Heure de l'erreur 16:11:10 dernier point actif du Menu. Erreur données Voie de mesure 1 ou 2 Valeur mes. 1 Description de l'erreur Seuil bas Désignation 1<sup>ère</sup> voie de mesure 1 Pos. QLA12345679 Description des 2 mesures Voie1 dyn Voie2 stat Absence d'affichage de la val. Valeur limite Lo-Alarme est atteinte %  $\mathbf{J}$ mesurée. En défaut Flèche down **↓** = Seuil bas plage de mesure Menu ▼▲▼ ok fonction / touches actives ok: retour au menu 🔺 🔻 : naviguation du menu déroulant

#### Les LEDs de l'électronique de mesure MTI sont éteintes

1. Court-circuit ou coupure du circuit.

Remplacer les connexions aux bornes 1 et 2 de l'électronique de mesure MTI

ſ

ſ

### Vérifier les connexions de l'électronique de mesure MTI

2. Sortie sécurité intrinsèque du microprocesseur mipromex ou de l'électronique de mesure MTI défectueuse

## **f** Retourner l'appareil pour réparation ! $\equiv$

Le circuit électronique est placé dans le boîtier bleu du MTI. Une fois le boîtier ouvert, retirer les 2 vis (extérieures) M4 et retirer le circuit électronique en le tirant coté presse étoupe.

## Les LEDs de l'électronique de mesure MTI sont allumées /ON

- 3. La surveillance de l'étendue de mesure a réagit, valeur mesurée <10
- Vérifier dans le menu point 0 (menu 3.1.3), effectuer un nouvel ajustement du point zéro
- 4. coax ou sonde défectueuse (coupure de circuit)

```
Retourner le câble coax et la sonde pour réparation ! 
ot\equiv 
ot=
```

Calibrage du MTI possible, microprocesseur mipromex affiche une erreur, ou après une coupure de courant l'affichage indique un seuil bas (pas de mesure):

5. Entrée zone de sécurité intrinsèque des données du mipromex défectueuse;

## $^{ m \int}\,$ Retourner l'appareil pour réparation ! ${\car g=}^{ m /}\,$

#### 6.2.3 Erreur technique; Valeur mesurée 1 dépassée

Ce message d'erreur peut avoir différentes origines.

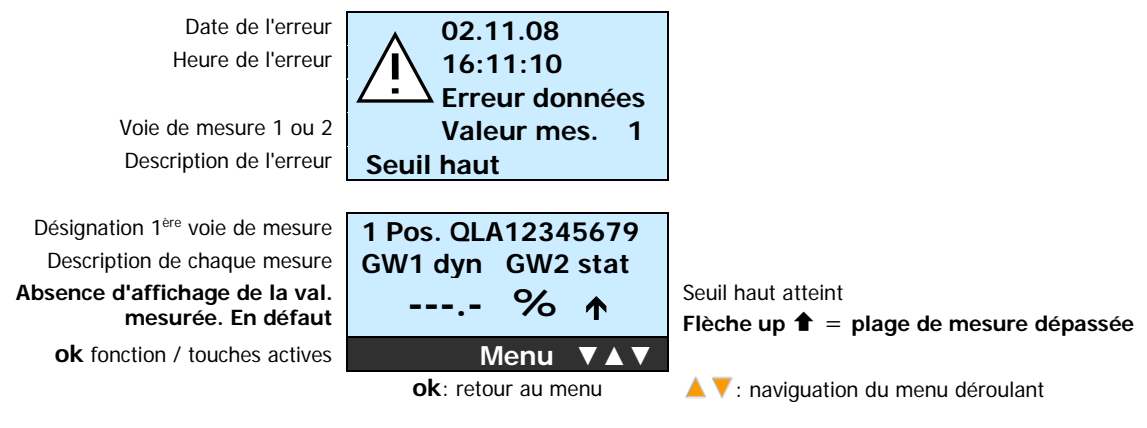

Vérifier la sonde, intrusion de produit

ſ

Les LEDs de l'électronique de mesure MTI sont allumées

- 6. La surveillance de l'étendue de mesure a réagit, valeur mesurée > 3750
  - **Vérifier dans le menu point 0 (menu 3.1.3.)**, effectuer un nouvel ajustement du point zéro.
  - Sonde non recouverte, non immergée, câble coax ou sonde défectueuse (prise coax humide)
  - L'erreur se produit lorsque la sonde est immergée : Impédance trop élevée en fonction du produit:

Retourner la sonde pour réparation ! ≢ 🗐

#### 6.2.4 Défaut afficheur

ſ

ſ

#### Absence d'affichage ou défaut d'affichage

1. Redémarrer le programme après une interruption du courant de 5 secondes.

#### 6.2.5 Equipement radio

Les émetteurs/récepteurs ne doivent pas être utilisés à proximité d'un microprocesseur **mipromex**, de l'électronique de mesure MTI ouverte ou près de la sonde de mesure, (écarts de mesure possibles).

Distance à respecter 1 à 2 m

## 7 Schéma de raccordement

## 7.1 Electronique de mesure incorporée, sonde avec MTI fix

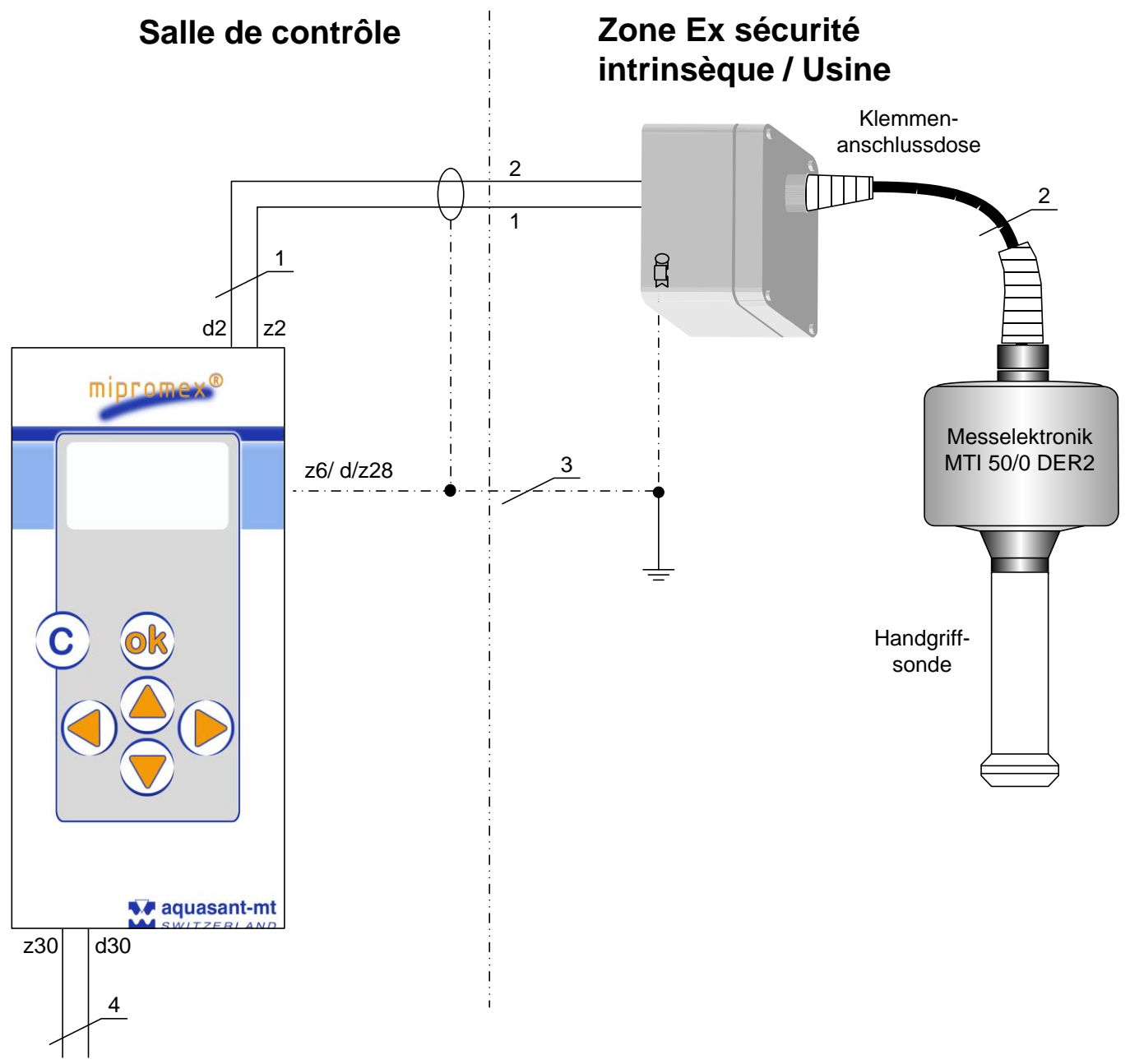

Schéma raccordement

- 1. 2 x 0.75 mm<sup>2</sup> blindé (blindage à raccorder coté salle de contrôle et coté sonde)
- 2. 2 m Stahl Spiralschlauch mit Zugentlastung
- Liaison équipotentielleUne liaison équipotentielle doit être réalisée entre la terre de la sale de contrôle et la terre de l'appareil (condition à remplir pour la liaison de sécurité intrinsèque et la transmission sûre du signal)
- Alimentation 24 V AC 50/60 Hz / DC ±10 % tension de commande, indépendant de la polarité, sans charge inductive

## 7.2 Raccordement multipoints FI32 Type: MLS 1101

*Microprocesseur avec une voie de mesure Connecteur femelle multipoint FI 32* 

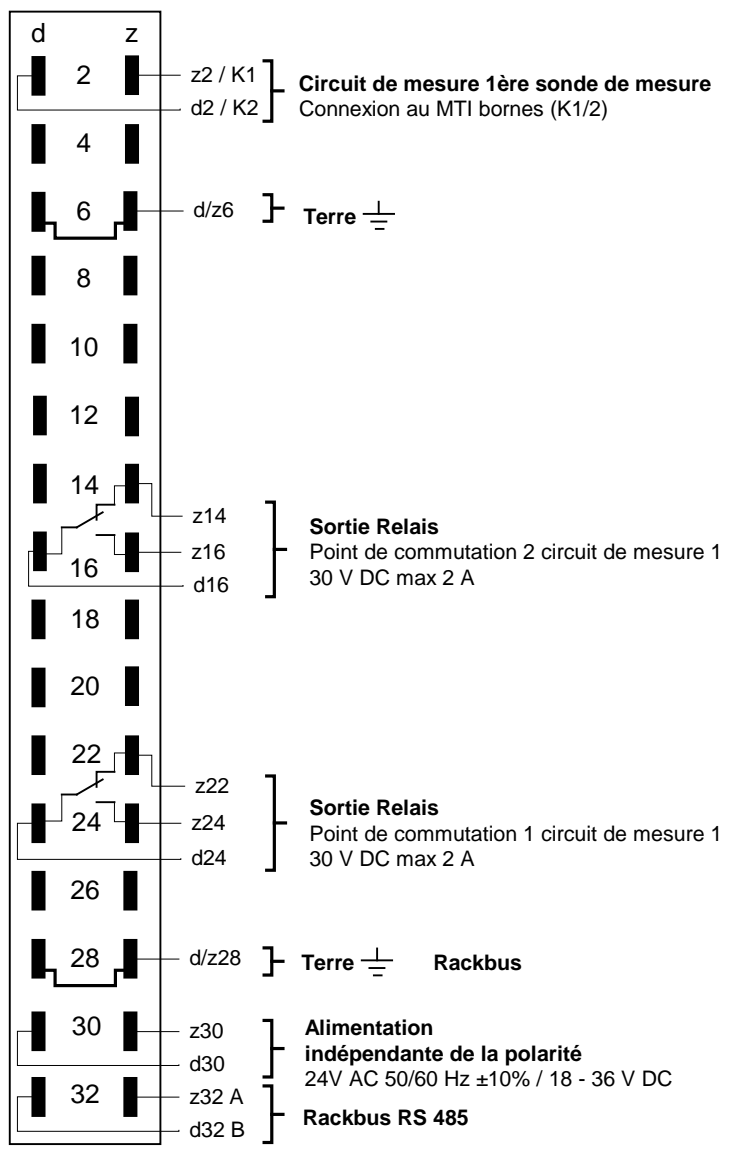

Image 2 FI 32 connecteur femelle multipoint pour MLS 1100

Sortie logique 1 pour circuit de mesure 1 FSL (Fail Safe Low) L-Alarm basse

Point de commutation 2 pour circuit de mesure 1 *Message d'erreur* Relais au repos (en cas d'erreur)

Erreur technique de la valeur limite de la commutation Relais au repos

## 7.3 Schéma platine de raccordement pour exécution rack 19", Monorack, coffret mural et coffret de table.

Raccordement sur bornes à ressort pour section de conducteur comprise entre 0.08 – 2.5 mm<sup>2</sup>. Dénudé les conducteurs sur 5 à 6 mm et les insérer sans embout.

Code couleur:

- Bornes **bleues** : raccordement de circuit sécurité intrinsèque. Liaison conforme avec norme DIN EN 60079-14 pour le raccordement de l'instrument de mesure placé en zone explosive.
- Bornes noire/orange signaux entrées / sortie et alimentation.

Dimensions: H x B x T 137 x 77 x 210 mm / pour carte Euro 3 HE/12TE profondeur 160 mm

Connexion par: Microprocesseur mipromex

Article-no.: 02.03.18.011

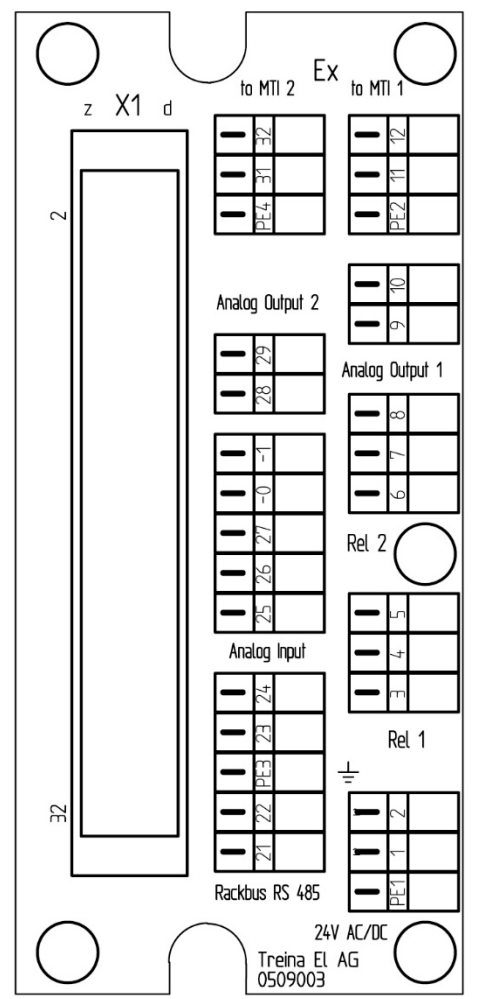

| PE1 | Terre               | FI32: d/z6           |           |
|-----|---------------------|----------------------|-----------|
| 1.  | Alimentation 24 V   | FI32: z30            |           |
|     | (Non polarisé)      |                      |           |
| 2.  | Alimentation 24 V   | FI32: z30            |           |
|     | (Non polarisé)      |                      |           |
|     | Relais              | Optocoppler          |           |
| 3.  | 1 NO                | sortie E-            | FI32: z24 |
| 4.  | 1 COM               | sortie C+            | FI32: d24 |
| 5.  | 1 NC                | -                    | FI32: z22 |
| 6.  | 2 NO                | sortie E-            | FI32: z16 |
| 7.  | 2 COM               | sortie C+            | FI32: d16 |
| 8.  | 2 NC                | -                    | FI32: z14 |
| 9.  | sortie analogique   | circuit de mesure 1- | FI32: d14 |
| 10. | sortie analogique   | circuit de mesure 1+ | FI32: z12 |
| 11. | Entrée circuit de n | nesure 1 (MTI 1 K1)  | FI32: z2  |
| 12. | Entrée circuit de n | nesure 1 (MTI 1 K2)  | FI32: d2  |
|     |                     |                      |           |
| 21. | Rackbus RS 485 A    | FI32: z32            |           |
| 22. | Rackbus RS 485 B    | FI32: d32            |           |
| 23. | Entré analogique    | FI32: d18            |           |
| 24. | Entré analogique    | +                    | FI32: d12 |
| 25. | Entrée logique 1 (  | +24 V)               | FI32: d10 |
| 26. | Entrée logique 2 (  | +24 V)               | FI32: z10 |
| 27. | Entrée logique 3 (  | +24 V)               | FI32: d8  |
| -0  | Entrée logique D1   | -3 (0 V)             | F132: z8  |
| -1  | Entrée logique D1   | -3 (0 V)             | F132: z8  |
| 28. | sortie analogique   | circuit de mesure 2- | FI32: d22 |
| 29  | sortie analogique   | circuit de mesure 2+ | FI32: z20 |
|     | 0.1                 |                      |           |
| 31. | Entrée circuit de n | nesure 2 (MTI 2 K1)  | F132: z4  |
| 32. | Entrée circuit de n | nesure 2 (MTI 2 K2)  | FI32: d4  |
|     |                     | Lo 38                |           |
|     |                     |                      | nin.      |
|     |                     |                      |           |
|     |                     | • )                  |           |
|     |                     |                      |           |
|     |                     | 1 1 1                |           |

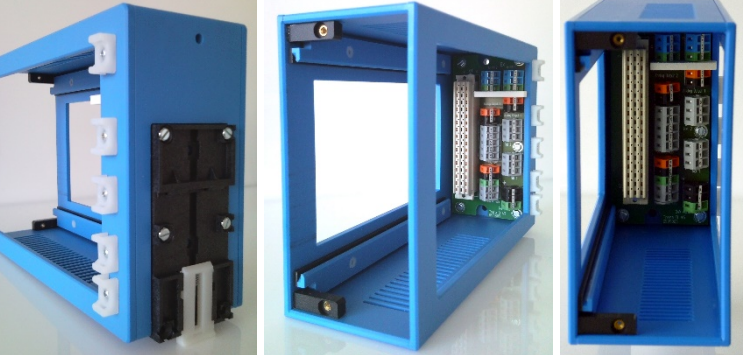

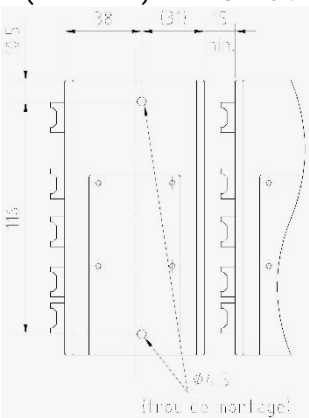

Image 3 Connexion circuit imprimé mipromex

## 7.4 Mise à la terre des microprocesseurs et des sondes

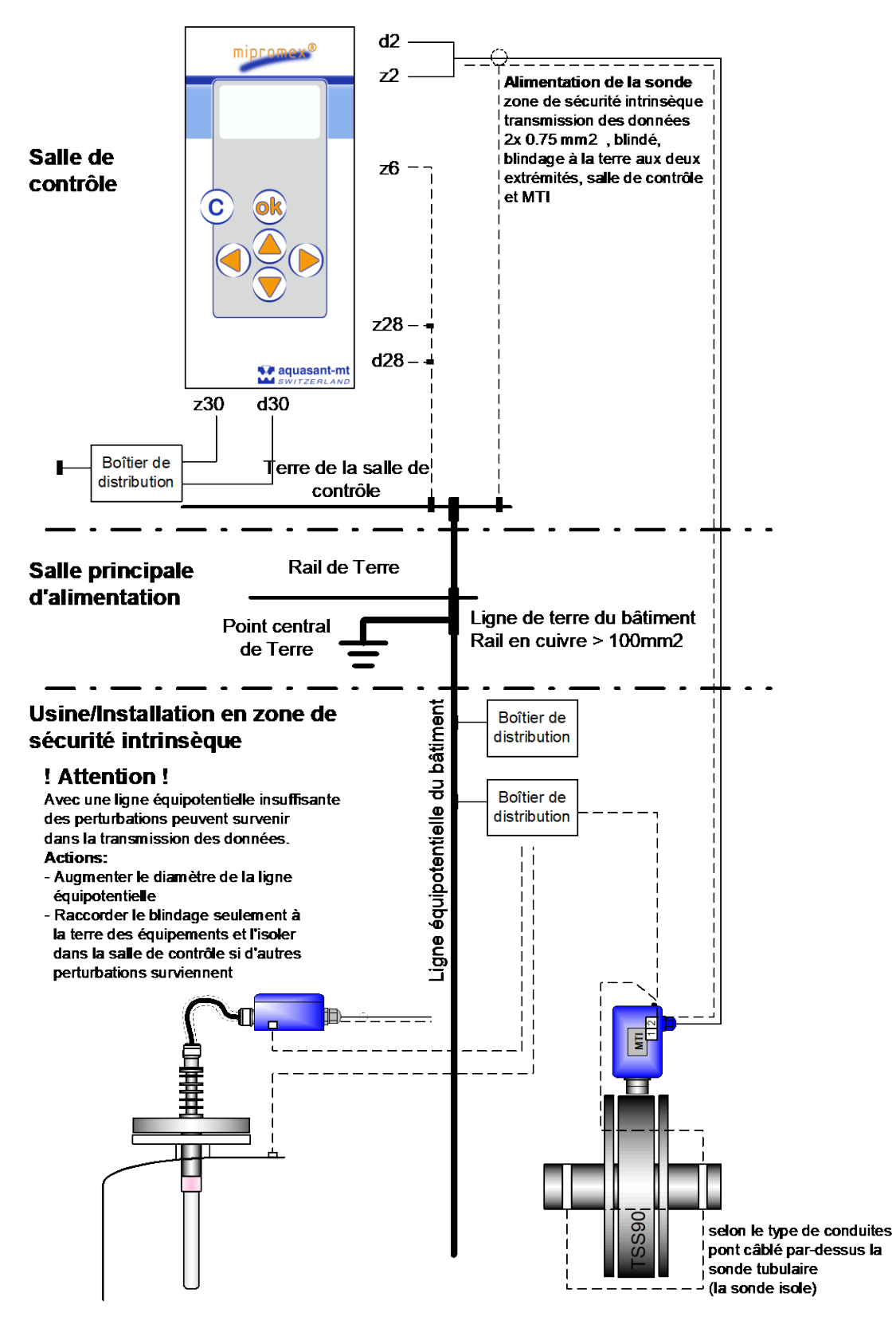

Schéma de principe

## 8 Caractéristiques techniques

#### mipromex Limit Switch type: MLS 1101 8.1.1

#### Construction

Elément modulaire de 19" avec boîtier aluminium ; IP 20

#### Montage

19"-Rack type MR 7; 3 HE (format européen)

Monorack type MRM2; boîtier plastique pour montage sur rail DIN ou montage mural. Panneau frontal avec fixation boîtier Bopla, ou boîtier compact mobile.

#### Fonction

- Fusible d'homme mort interrupteur de fin de ligne à sécurité intrinsèque Alimentation d'un transmetteur MTI xx. signaux de mesure numériques
- Émetteur de valeur limite dynamique
- Communication multilingue guidée par des menus
- Deux sorties relais

#### Utilisation / Affichage

Panneau frontal avec clavier à membrane, affichage graphique LCD, rétro éclairage, 6 boutons pour lecture et saisie des données

#### Sauvegarde des données lors de coupure d'alimentation

Batterie tampon max. 10 ans. Sauvegarde des paramètres dans la mémoire flash en cas de panne de la batterie

#### Dimensions

Hauteur 3 HE; Largeur 12 TE Panneau frontal: Hauteur x largeur 128 x 61 mm Module enfichable: hauteur x largeur x profondeur 100 x 60 x 160 mm 7 unités peuvent êtres installées dans un rack 19"

#### Poids

690 g

#### Alimentation

24 V DC/ AC 50/60 Hz / Plage DC : 20 - 39 V non polarisé

#### Courant absorbé à la mise sous tension

Momentané (1ms) approx. 1A

#### Puissance absorbée

Environ 3.4 VA (I = 140 mA)

#### Fusible

8.5 x 8.5 mm fusible miniature MST 400 mA

#### Alimentation de sécurité intrinsèque et transmission du signal

[Ex ia] IIC Pulse modulated supply signal open circuit voltage max. 18.9 V; typically 17 V short circuit current max. 49 mA; typically 40 mA

#### Transmission du signal

1 circuit de mesure, alimentation en modulation d'impulsions

#### Boucle de mesure en court circuit

Courant max. MLS 1101: 160 mA

#### Température ambiante

0 °C ... 45 °C

#### Température de stockage

-20 °C ...+45 °C, idéal 20 °C

#### Etendue de mesure

0 - 3700 impulsions

#### Affichage des données

Valeur mesurée 0 – 3700 impulsions

#### **Hystérésis**

1 impulsion = 0.028 pF pour une étendue mesure de100 pF

#### Raccordement

Connecteur mâle à 32 broches ; possibilité de codage

#### Sortie relais MLS 1101

2 relais avec sortie contact (inverseur) pour les seuils. Exemple : min./max. Sécurité min. ou max. sélectionnable. Pouvoir de coupure 30 Vdc 2 A, I/O=2kV, -40 à 85°C

#### Interface

RS 232 / RS 485

#### Surveillance

Système de mesure auto contrôlé pour : sonde défectueuse; court circuit/rupture de ligne vers zone de sécurité intrinsèque; étendue de mesure; coupure d'alimentation mipromex messages d'erreur

#### Certification, homologation, tests

#### [Ex ia] IIC (εx) II (2)G

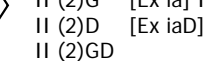

#### RL 94/9/EG SEV 09 ATEX 0132

Confidential test report No.: 08-IK-0396.01 with amendment 1 Unit also available without hazardous area protection

The mipromex must be installed outside of the Ex-Zone Ex-connection:

Measuring electronic MTI ... in protection housing or bar probe type S\*\*; K\*\*; F\*

EMC-tested, STS 024 report NR. 990102WS corresponds to

| ( |                   | EN 1127-1:2007  |
|---|-------------------|-----------------|
|   | EN 61241-11 :2006 | EN 61241-0:2006 |
|   | EN 60079-11 :2007 | EN 60079-0:2006 |

## **9** Poignée d'homme mort avec interrupteur électronique intégré type: STM 100 HG TM1

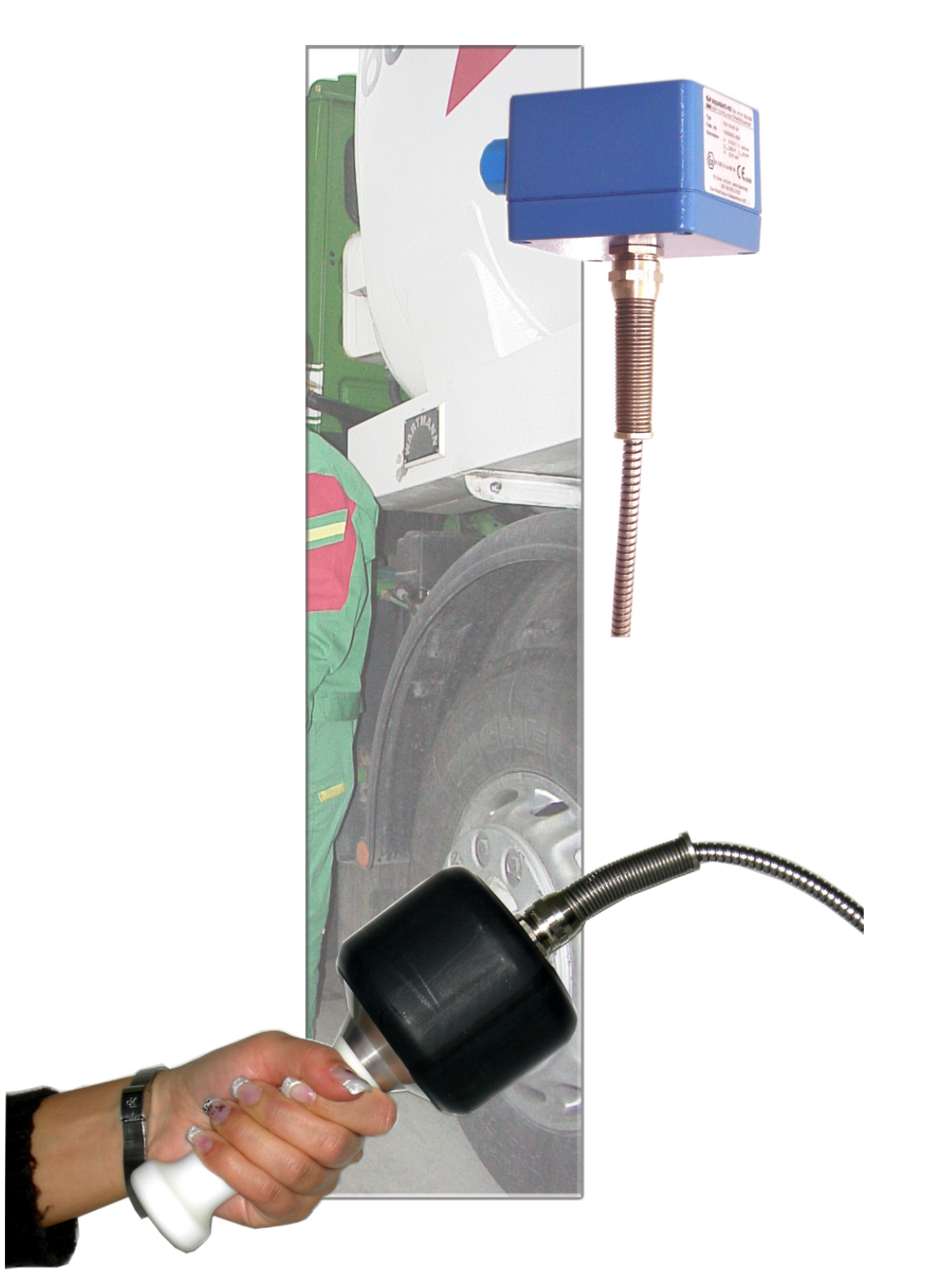

#### Données techniques:

Longueur totale : 185 mm ; longueur de la poignée 105 mm Poids de la main : 580 g Classe de protection: IP 68 incl. 2 m de câble de raccordement dans un tuyau de protection en acier anti-traction avec des trompettes anti-retour des deux côtés et une prise de raccordement ; prêt pour le fonctionnement et la connexion

Homologation Ex - Ex ia IIB T6 / CE

Manual V11504/7

#### Caractéristiques technique MTI . . . / . 9.1.1

#### Construction

Electronique de mesure modulaire équipé d'un capot de protection et installé en boîtier muni d'un connecteur HF

#### Installation/montage

Boîtier de protection avec perçages de montage, insert électronique plug-in, fixation avec 2 vis

#### Fonction

Conversion linéaire d'une plage d'impédance en un signal de mesure numérisé normalisé

#### Utilisation/affichage

Calibrage de la capacité de base du câble HF et de la sonde propre et sèche.

Affichage LED pour réglage rapide

#### Coffret

Coffret en fonte d'aluminium avec peinture par poudrage, résistant aux solvants, couvercle muni de vis imperdables, IP 65. Connexion sonde HF par coaxial et par presse étoupe PG9 / IP65. Couleur bleu

#### **Dimensions**

Hauteur x largeur x longueur 57 x 80 x 175 mm Poids électronique : 140 g Poids coffret : 740 g transmetteur inclu

#### Alimentation Ex /raccordement

Paire blindée 2x0.75 mm<sup>2</sup> vers tous les microprocesseurs et unités de contrôle TREINA types VTI, LTI, FTI et QTI ... K/S et mipromex; longueur de câble jusqu'à 100m ou max. C= 120 nF / R = 30 Ohm d'impédance de ligne.

#### Signal de transmission

Impulsions superposés à la boucle d'alimentation Tension de mesure / courant ~ 11 V I ~ 13.5 mA

#### Valeurs nominales de la tension d'alimentation

U<sub>N</sub> ≤ 18,9 V  $I_N \le 49 \text{ mA}$ Ci<sub>max</sub> 60 nF Li<sub>max</sub> ≤ 0 mH  $P_0 \leq 231 \text{ mW}$ 

#### Température ambiante

-20 . . . +60 °C Température de stockage -30 up to +80 °C, idéal +20 °C

#### Plages de mesure

10 / 20 / 50 / 100 / 200 / 300 correspondant à 0-3500 impulsions Plages spéciales sur demande, Plage max. d'impulsion 3700

#### Résolution

Max. 0.003 pF/impulsion

#### Plages de mesures standard pour sonde à tige

Type STK .../100/200/300 55 pF, type MTI 50/(0 - 16) plage calibrage de base (0 - 16) en fonction des longueurs du câble coaxial et de la sonde (déterminé par le fabricant) MTI .../. 0 à 16,0 à 500 pF Fréquence de mesure

~ 500 kHz. Linéarité Déviation < 0,1% (sans sonde)

#### Hystérésis

1 impulsion de mesure

#### Influence de la température 5 – 45 °C

Type MTI .../.D digital: < ± 10 impulsions de mesure Type MTI .../.A analogue: < ± 3 impulsions de mesure

#### Certification, homologation, test

| 6 | П | 2 | G  |
|---|---|---|----|
| 9 | П | 2 | D  |
|   | ш | 2 | GΓ |

Ex ia IIC Ex iaD

#### RL 94/9/EG SEV 09 ATEX 0133 X

test rapport confidentiel N°: 08-IK-0396-01

| EN 1127-1:2007  | EN 60079-26 :2007 | () |
|-----------------|-------------------|----|
| EN 61241-0:2004 | EN 61241-11 :2006 | נכ |
| EN 60079-0:2006 | EN 60079-11 :2007 |    |

Unité également livrable sans la protection pour zone de sécurité intrinsèque (zone Ex)

Seulement pour connexion au microprocesseur mipromex

testé CEM, STS 024 test rapport N° : 990102WS correspond à directive 94/9/EG Norme CENELEC EN 50081-2: 1993 EN 50082-2: 1995 EN 50082-2: 1996 +pr

#### Alimentation de la sonde

#### Version

- MTI fixe monté sur la sonde

Câble coaxial avec prises HF des deux cotés

#### Montage

Visser les prises HF et faire rétracter les gaines thermo-rétractables

#### Longueurs

0.3 m, 1 m, 2 m et 3 m

#### Code couleur : brun

Haute température résistant jusqu'à 200 °C, revêtu de Téflon, seulement pour installations permanentes

#### Code couleur : bleu

Haute flexibilité résistant jusqu'à max. 80 °C Déviation liée au mouvement de câble ±2 impulsions de mesures

## MODE D'EMPLOI V17828/6

## Index

## A

| Affichage graphique                                      | .14 |
|----------------------------------------------------------|-----|
| Affichage, à mise sous tension                           | .14 |
| Affichage, code type                                     | .21 |
| Affichage, erreur                                        | .29 |
| Affichage, point zéro VaM                                | .25 |
| Affichage, type d'appareil                               | .14 |
| Affichage, version logiciel                              | .20 |
| Ajustements                                              | 6   |
| Alarme, Hi                                               | .14 |
| Alarme, Lo14, 23,                                        | 31  |
| Alimentation MLS 1101                                    | .34 |
| Alimentation / raccordement zone de sécurité intrinsèque |     |
| MTI                                                      | .36 |
| Alimentation de la sonde                                 | .36 |
| Alimentation pour zone de sécurité intrinsèque et        |     |
| transmission du signal MLS 1101                          | .34 |
| Ancienne sonde, valeur mesurée, VaM                      | .21 |
| Application de la garantie                               | 7   |
| aquasant-mt = www.aquasant.com                           | .17 |
|                                                          |     |

## B

| Batterie type, Menu       | 15 |
|---------------------------|----|
| Boîtier de protection     | 7  |
| Boîtier de protection MTI |    |
| Boîtier MTI               | 36 |
|                           |    |

## C

| Câble, coax                                 | 36     |
|---------------------------------------------|--------|
| Câble, coax, calibrage                      |        |
| Câble, coax, code couleur                   | 36     |
| Câble, coax, défectueux                     | 28, 29 |
| Câble, coax, échange                        | 25     |
| Câble, coax, S/N                            | 26     |
| Câble, diamètre pour bornes de raccordement | 32     |
| Câble, passe cable à vis                    | 36     |
| Calibrage électronique                      | 25     |
| Caractéristiques techniques, MTI            | 36     |
| Certification, homologation, test MLS 1101  | 34     |
| Certification, homologation, test MTI       | 36     |
| Champ de saisie des données                 | 13     |
| Chargement, set de paramètres               | 19     |
| Circuit de mesure                           | 11     |
| Circuits de mesure, quantité, Menu          | 15     |
| Clavier à effleurement                      | 6      |
| Code couleur                                |        |
| bleu – câble coax                           |        |
| brun – câble coax                           |        |
| Code d'accès                                | 17     |
| Code d'accès, modifier                      | 18     |
| Code d'accès, modifier, Menu                | 15     |
| Code d'accès, saisie                        | 14     |
| Code d'accès, saisie, changer               | 18     |
| Code paramètre, Menu-                       | 15, 16 |
| Code type code, (Affichage)                 | 21     |
| Code, type                                  | 9, 15  |
| Connecteur multipoints 32 bornes            | 31     |
| Construction MLS 1101                       | 34     |

| Construction/design MTI                                  | . 36 |
|----------------------------------------------------------|------|
| Contact-                                                 | . 19 |
| Contamination, Réglages si sonde déjà contaminée par     |      |
| produits                                                 | . 24 |
| Coupleur opto électronique                               | . 23 |
| Coupleur opto électronique, hors tension                 | . 23 |
| Coupleur opto électronique, sous tension/avtivé          | . 23 |
| Coupleur opto électronique NPN                           | . 31 |
| Coupleur opto électronique, définir réglages de sécurité | . 23 |
| Coupleur opto-électronique NPN                           | 6    |
| Courant à la mise sous tension MLS 1101                  | . 34 |

## D

| Data error/données erronées-    |        |      |
|---------------------------------|--------|------|
| Dimensions MLS 1101             |        | 34   |
| Dimensions MTI                  |        | 36   |
| dry and clean (sonde doit être) | 22, 24 | , 36 |

## E

| Eclairage                                            | 18 |
|------------------------------------------------------|----|
| Eclairage, Menu                                      | 15 |
| Eclairage, réglages                                  | 18 |
| Elimination de composants                            | 7  |
| EN 60529                                             | 7  |
| Equilibrage de base                                  | 25 |
| Equipment radio                                      | 29 |
| Equipotentielle, ligne                               | 33 |
| Erreur technique                                     | 27 |
| Erreur technique, Valeur mesurée – Sous-dépassement. | 27 |
| Erreur technique, Valeur mesurée – Sur-dépassement   | 28 |
| Etendue de mesure MLS 1101                           | 34 |
|                                                      |    |

## F

| Facteur sonde                         |   |
|---------------------------------------|---|
| Filtre signal                         |   |
| Fonction                              |   |
| Fonction, de base                     |   |
| Fonction, de contrôle                 | 9 |
| Fonction, de l'unité                  | 9 |
| Fonction, d'ordre supérieure          | 9 |
| Fonction, MLS 1101                    |   |
| Fonction, MTI                         |   |
| Fonction, tests de                    |   |
| Fonction, touche OK                   |   |
| Fonctions, de base                    |   |
| Fonctions, spéciales                  | 9 |
| Fonctions, test                       |   |
| FSE Fail Safe Empty/vide, Lo-Alarm    |   |
| FSE/FSF Sécurité Vide/Plein, position |   |
| Fusible MLS 1101                      |   |
|                                       |   |

## G

| Gaine thermo-rétractable | . 7 |
|--------------------------|-----|
| Garantie                 | . 7 |

## H

| Hardware, types                                     | 20 |
|-----------------------------------------------------|----|
| Hazardous area supply+signal transmission MLS 11013 | 34 |
| Heure/Date1                                         | 18 |
| Heure/Date, Menu1                                   | 15 |
| Hystérésis de commutation MLS 1101                  | 34 |
| Hystéresis MTI                                      | 36 |

## Ī

| IEC 529                                    |          |
|--------------------------------------------|----------|
| Impédance trop élevée, erreur              | 29       |
| Impedance, max, ligne alimentation zone Ex | 36       |
| Impedance, sonde                           | e        |
| Indications                                |          |
| Influence de la température MTI            | 36       |
| Information / Notices                      |          |
| Information contact, Menu                  | 15       |
| Initialiser l'unité                        | 19       |
| Installation                               | <i>6</i> |
| Installation / Montage MTI                 | 36       |
| Interface MLS 1101                         |          |
|                                            |          |

## L

| Language, Menu                           | 15 |
|------------------------------------------|----|
| Langue, 4 <sup>ème</sup> , programmer la | 13 |
| Langue/Sprache/ Language                 |    |
| Langues Deutsch/English/Français         | 13 |
| Liaison équipotentiell                   |    |
| Ligne équipotentielle                    |    |
| Lo-Alarm, FSE Fail Safe Empty/vide       |    |
| Logicel, version (Affichage)             |    |
| Logiciel (Affichage)                     |    |
| Logiciel, désignation version            |    |
| Logiciel, versions                       | 15 |
|                                          |    |

## M

| Maintenance                                   | 7     |
|-----------------------------------------------|-------|
| Menu Code paramètre15                         | 5, 16 |
| Menu réglages de base                         | 15    |
| Menu réglages paramètres                      | 14    |
| Menu, description,                            | 17    |
| Message d'erreur, à la mise sous tension      | 27    |
| Message d'erreur, données erronées/data error | 27    |
| Message d'erreur, durant opération            | 27    |
| Messages d'erreurs                            | 27    |
| Messages spéciaux des programmes              | 3     |
| Mise à la terre de                            | 33    |
| Mise à la terre, bâtiment                     | 33    |
| Mise à la terre, correcte                     | 33    |
| Mise à la terre, équipements                  | 33    |
| Mise à la terre, salle de contôle             | 33    |
| Mise en mémoire, set de paramètres            | 19    |
| Mise en service                               | 6     |
| Mise en Service                               | 24    |
| Mise en service, avec sonde à tige            | 24    |
| MLS 1101, Caractéristiques techniques         | 34    |
| Mode de mesure et d'exploitation statique     | 12    |
| Mode d'emploi                                 | 3     |
| Modes d'affichages, Menu                      | 16    |
| Monorack, Rack 19                             | 24    |

| Montage MLS 1101             |       |
|------------------------------|-------|
| Montage MTI, câble et gaines |       |
| Mot de passe, modifier, Menu | 15    |
| MTI                          | 7, 36 |
| MTI câble coax               |       |
| MTI fixe                     |       |
| MTI type A                   |       |
| MTI type D                   |       |
|                              |       |

## N

|                                                    | 20 |
|----------------------------------------------------|----|
| NAMUR EN53                                         | 20 |
| Navigation, touches                                | 13 |
| Nettoyage des équipements                          | 7  |
| Nombre de circuits de mesure                       | 20 |
| Norme                                              | 7  |
| Norme, CENELEC                                     | 36 |
| Norme, EN60529                                     | 7  |
| Norme, IEC 529                                     | 7  |
| Numéro de série                                    | 21 |
| Numéro de série et date vérification système, Menu | 15 |
| Numéro de série, date vérification système         | 20 |

## 0

| Offset, (Point zéro), accepter avec touche OK |    |
|-----------------------------------------------|----|
| OK bouton (bouton –OK-)                       | 14 |
| Operation / Affichage MLS 1101                |    |
| Opération / Affichage MTI                     |    |

## P

| Panneau frontal                                  | 34 |
|--------------------------------------------------|----|
| Paramètre                                        | 13 |
| Paramétrisation                                  | 13 |
| Plages de mesure, MTI                            | 36 |
| Plages de mesures standard pour sonde à tige MTI | 36 |
| Poids MLS 1101                                   | 34 |
| Poids de l'électronique MTI                      | 36 |
| Poids du boîtier MTI                             | 36 |
| Point zéro actuel, accepter                      | 24 |
| Point zéro VaM (affichage)                       | 25 |
| Point zéro, (offset) accepter avec touche OK     | 22 |
| Point zéro, saisie manuelle                      | 22 |
| Programme, structure avec paramètres             | 15 |
| Protocole mise en service                        | 26 |
| Puissance absorbée MLS 1101                      | 34 |
|                                                  |    |

## R

| Raccordement MLS 1101                                       | 34 |
|-------------------------------------------------------------|----|
| Raccordement/Mise à la terre de                             | 33 |
| Raccordements prise femelle multipoints                     | 31 |
| Rack 19, Monorack                                           | 24 |
| Radio émetteurs/récepteurs                                  | 29 |
| Réglages à la mise en service                               | 26 |
| Réglages de base                                            | 17 |
| Réglages de base, Menu                                      | 15 |
| Réglages de sécurité, coupleur opto électronique, définir . | 23 |
| Réglages d'usine                                            | 19 |
| Réglages d'usine, Menu                                      | 15 |
| Réglages paramètres, Menu                                   | 14 |
| Réglages signal                                             | 21 |
| Réglages signal, Menu                                       | 15 |
|                                                             |    |

## MODE D'EMPLOI V17828/6

| Réglages, si sonde déjà contaminée avec du produit | 25 |
|----------------------------------------------------|----|
| Réglages, sonde déjà contaminée                    | 24 |
| Relais MLS 1101                                    | 34 |
| Résolution MTI                                     | 36 |

## S

| saisie / modification des caractères             | .13 |
|--------------------------------------------------|-----|
| Saisie des données, structure                    | .13 |
| Saisie du code d'accès, (affichage)              | .17 |
| Saisie No. Pos.                                  | .21 |
| Salle de contrôle                                | .30 |
| Sans sécurité intrinsègue                        | 7   |
| Schéma de raccordemen                            | .30 |
| Schéma du circuit imprimé                        | .32 |
| sèche et propre (sonde doit être)                | 36  |
| Sécurité intrinsèque                             | 7   |
| Sécurité Vide/Plein, FSE/FSF, position           | .23 |
| Sélection de la langue                           | .13 |
| Set de paramètres, chargement                    | .19 |
| Set de paramètres, mise en mémoire               | .19 |
| Signal de transmission du MTL                    | .36 |
| Signal ligne court circuit MLS 1101              | .34 |
| Signal transmission MLS 1101                     | .34 |
| Software. codes                                  | 9   |
| Software, standard                               | 9   |
| Software, versions                               | .10 |
| Sonde contaminées, non nettoyées, réglages       | .25 |
| Sonde déjà contaminée, (réglages)                | .24 |
| Sonde doit être sèche et propre (dry and clean)  | .24 |
| Sonde propre et sèche, installée dans citerne,   | .25 |
| Sonde type 1 / 2                                 | .21 |
| Sortie analogique, 1 CM1                         | .32 |
| Sortie analogique, 1 en % et impulsions          | .16 |
| Sortie analogique, 2 CM2                         | .32 |
| Spécifications de l'unité                        | .20 |
| Spécifications unité, Menu                       | .15 |
| STAT - Mode de mesure et d'exploitation statique | .12 |
| Structure, saisie des données                    | .13 |
| Symboles                                         | 3   |
|                                                  |     |

## T

| Température ambiante |          | 7  |
|----------------------|----------|----|
| Température ambiante | MLS 1101 | 34 |
| Température ambiante | MTI      | 36 |

| Température de stockage MLS 1101 |       |
|----------------------------------|-------|
| Température de stockage MTI      |       |
| Temporisation, montée            |       |
| Temporisation, retombée          |       |
| Test de fonctions, Menu          |       |
| Touches description              |       |
| Touches navigation               |       |
| Touches, fonctions               |       |
| Traitement des valeurs mesurées  | 11    |
| Type code                        |       |
| Type d'appareil (Affichage)      |       |
| Type de batterie                 | 20    |
| Types, de hardware               | 8, 20 |
|                                  |       |

## U

## $\overline{V}$

| Valeur limite                                      | 22    |
|----------------------------------------------------|-------|
| Valeur mesurée VaM, ancienne sonde                 | 21    |
| Valeur mesurée, affichage                          | 14    |
| Valeurs limites, Menu                              | 16    |
| Valeurs nominales de la tension d'alimentation MTI | 36    |
| VaM = valeur mesurée 1, ex Rackbus                 | 9     |
| VaM = valeur mesurée 2, ex Rackbus                 | 9     |
| VaM = valeur mesurée, 0 - 3700                     | 34    |
| VaM = valeur mesurée, 2 <sup>ème</sup> unité       | 9     |
| VaM = valeur mesurée, actuelle                     | 22    |
| VaM = valeur mesurée, ancienne sonde               | 21    |
| VaM = valeur mesurée, est mémorisée                | 25    |
| VaM = valeur mesurée, normée, impulsions           | 22    |
| VaM = valeur mesurée, nouvelle sonde               | 21    |
| VaM = valeur mesurée, point zéro2                  | 2, 25 |
| Version, 24 V                                      | 31    |
| Version, logiciel                                  | 15    |
| Version, MTI                                       | 36    |
| Version, software                                  | 10    |
| Versions logiciel, désignation                     | 20    |

## Ζ

| zone d | e sécurité | intrinsèqu | e | <br> | <i>E</i> | Ś |
|--------|------------|------------|---|------|----------|---|
|        |            |            |   |      |          |   |

## Liste des tableaux :

| Tab. 1 | Description des symboles                        |    |
|--------|-------------------------------------------------|----|
| Tab. 2 | mipromex                                        | 8  |
| Tab. 3 | Touches, fonctions                              | 13 |
| Tab. 4 | Affichage                                       | 13 |
| Tab. 5 | Structure programme                             |    |
| Tab. 6 | Réglages de sécurité                            |    |
| Tab. 7 | Mise en service détection de mousse             | 24 |
| Tab. 8 | Calibrage électronique séquences des opérations |    |
| Tab. 9 | Protocole de mise en service - page 2 de 2      |    |
|        | 1 5                                             |    |

## Liste des images // schémas :

| Image 1 | Mode de mesure et d'exploitation « statique »     | 12 |
|---------|---------------------------------------------------|----|
| Image 2 | FI 32 connecteur femelle multipoint pour MLS 1100 |    |
| Image 3 | Connexion circuit imprimé mipromex.               |    |
|         |                                                   |    |